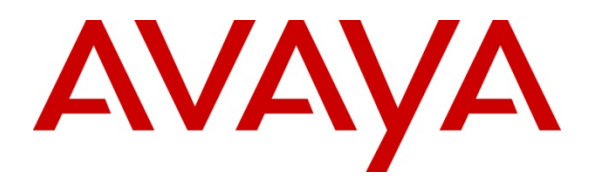

Avaya Solution & Interoperability Test Lab

# Application Notes for Configuring a Site-to-Site IPsec VPN Tunnel between a Cisco ASA5520 and a NETGEAR FVS338 in Support of the Avaya A175 Desktop Video Device and Multi-modal Communication – Issue 1.1

### Abstract

These Application Notes describe the necessary steps to configure a Site-to-Site IPsec VPN tunnel between a Cisco ASA5520 and a NETGEAR FVS338. The Cisco device is representative of a VPN gateway located at a Corporate Data Center while the NETGEAR was used to represent the Home Office user. The VPN tunnel is expected to be able to support multi-modal communication between an Avaya A175 Desktop Video Device on one end of the tunnel and various Avaya endpoints and services at the other end of the tunnel. The endpoints include additional A175DVD's, Avaya one-X® Communicator (SIP & H.323 versions) and the 9600 one-X® Deskphone SIP Edition. Services that are supplied at the corporate location included Call Processing, SIP routing, Conferencing, Voice Messaging, and Presence.

| 1.  | INTRODUCTION                                      | 3  |
|-----|---------------------------------------------------|----|
| 1.  | 1. SAMPLE CONFIGURATION OVERVIEW                  | 3  |
| 2.  | EQUIPMENT AND SOFTWARE VALIDATED                  | 5  |
| 3.  | OBSERVED LIMITATIONS                              | 6  |
| 4.  | ADMINISTER AVAYA AURA® SESSION MANAGER            | 6  |
| Д   | 1 Δρόρες Διλαγά Διιβά <sup>®</sup> System Manager | 6  |
| 4.  | .2. Add Location                                  | 7  |
| 4.  | 3. Add SIP User                                   | 8  |
| 5.  | ADMINISTER AVAYA AURA® COMMUNICATION MANAGER      | 12 |
| 5.  | .1. VERIFY NETWORK REGION FOR SIP SIGNALING GROUP |    |
| 5.  | .2. Administer IP-Network-Map                     | 12 |
| 5.  | .3. Administer IP Network Regions                 | 13 |
|     | 5.3.1. Administer IP Network Region 1             |    |
| F   | 5.3.2. Administer IP Network Regions 2 and 3      |    |
| 5.  | .4. ADMINISTER IP CODEC SETS                      |    |
| 6.  | CONFIGURE THE CISCO ASA5520                       | 16 |
| 6.  | 1. Configure Ethernet Interfaces                  | 16 |
| 6.  | .2. Configure the VPN Tunnel                      | 19 |
| 6.  | 3. Configure Routing                              | 24 |
| 6.  | .4. CONFIGURE FIREWALL RULES                      | 27 |
| 6.  | .5. SAVE CISCO ASA5520 CONFIGURATION              | 29 |
| 7.  | CONFIGURE THE NETGEAR PROSAFE VPN FIREWALL FVS338 | 30 |
| 7.  | .1. CONFIGURE NETGEAR FVS338 ETHERNET INTERFACES  | 30 |
| 7.  | .2. Configure the VPN Tunnel                      | 32 |
| 8.  | CONFIGURE AVAYA AURA® PRESENCE SERVICES           | 34 |
| 9.  | VERIFY VPN AND WAN CONNECTIVITY                   | 37 |
| 9.  | 1. VERIFY STATUS OF THE NETGEAR FVS338            |    |
| 9.  | .2. VERIFY STATUS OF THE CISCO ASA5520            | 39 |
| 9.  | .3. VERIFY REGISTRATION OF A175DVD                | 40 |
| 10. | VALIDATION                                        | 41 |
| 11. | CONCLUSION                                        | 41 |
| 12. | ADDITIONAL REFERENCES                             | 41 |
| 13. | APPENDIX A – CISCO ASA5520 CONFIGURATION          | 43 |

#### TABLE OF CONTENTS

## 1. Introduction

These Application Notes describe the necessary steps to setup a Site-to-Site IPsec VPN tunnel between a Cisco ASA5520 and a NETGEAR FVS338. The Cisco device is representative of a VPN gateway located at a Corporate Data Center while the NETGEAR was represents the 'Home Office' user. The VPN tunnel is expected to be able to support multi-modal communication between an Avaya A175 Desktop Video Device on one end of the tunnel and various Avaya endpoints and services at the other end of the tunnel. These endpoints include additional A175DVD's, Avaya one-X® Communicator (SIP & H.323 versions) and the Avaya one-X® Deskphone SIP for 9600 Series IP Telephones. Services being supplied at the corporate location included Call Processing, SIP routing, Conferencing, Voice Messaging, and Presence.

These Application Notes are written from the perspective that many of the basic installation steps for an Avaya Aura® Solution have already been completed. It is intended to specifically illustrate the addition of an IPsec VPN tunnel to an existing solution. If attempting to install all the components in the solution it is strongly recommended to download and review each of the documents listed in **Section 12**.

### **1.1. Sample Configuration Overview**

In the sample configuration shown below in **Figure 1** a Site-to-Site IPsec VPN tunnel was configured between a Cisco Adaptive Security Appliance (ASA) 5520 and a NETGEAR ProSafe VPN Firewall device. The ASA5520 represents a VPN appliance likely to be located at the Corporate LAN/WAN data center providing VPN and Firewall services to multiple remote sites, whereas the FVS338 appliance is more likely to be found at the Home-Office intended to support a single user.

In the sample configuration each appliance has an 'inside' interface used to connect to the local LAN/WAN, and an 'outside' interface which will typically be connection to the Internet. All communication between 'outside' interfaces is encrypted using the IPsec encryption method. In the sample configuration both appliances were configured to support the following encryption and authentication protocols:

≻ IKE

➢ IPsec

The VPN tunnel was established using Passphrase authentication.

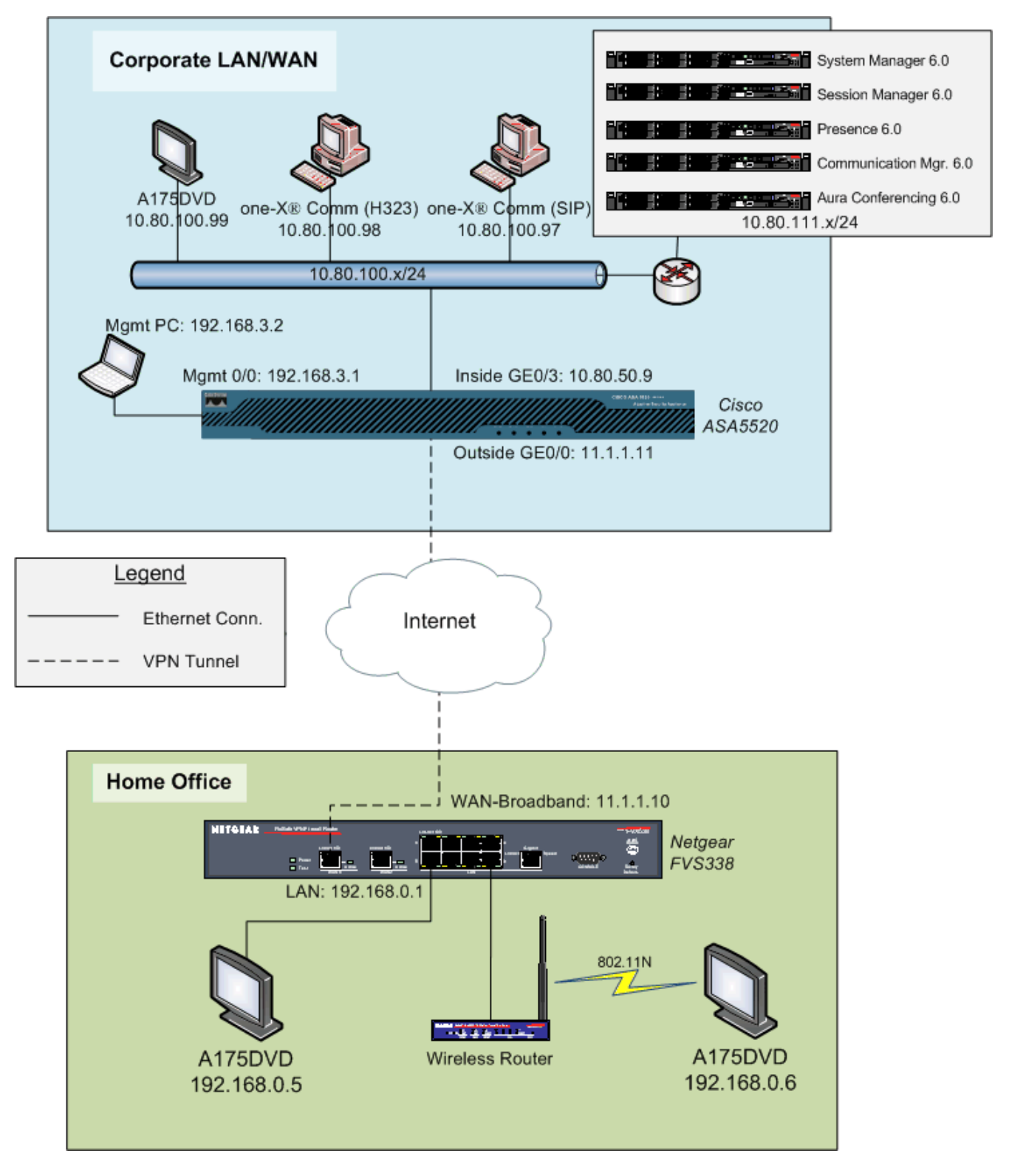

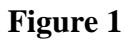

# 2. Equipment and Software Validated

The following equipment and software were used for the sample configuration shown in **Figure 1** above:

| Provider | Hardware Component                              | Software Version                                                  |  |
|----------|-------------------------------------------------|-------------------------------------------------------------------|--|
| Avaya    | A175 Desktop Video Device                       | 1.0.0.002775                                                      |  |
|          |                                                 | Avaya Aura® Session Manager 6.0 SP1                               |  |
| Avava    | S8880 Server                                    | Avaya Aura® System Manager 6.0 SP2                                |  |
| Avaya    | 50000 501 /01                                   | Avaya Aura® Presence Services 6.0 SP2                             |  |
|          |                                                 | Avaya Aura® Conferencing 6.0                                      |  |
| Avaya    | S8300D Server                                   | Avaya Aura® Communication Mgr 6.0 SP2<br>(2372) –Evolution Server |  |
| Avaya    | Avaya one-X® 9630 IP Telephone (SIP)            | 2.6 SP4                                                           |  |
| Avaya    | Avaya one-X® Communicator on Windows XP         | 6.0.1 SP1 (SIP)                                                   |  |
| Avaya    | Avaya one-X® Communicator on Windows XP         | 6.0.1 SP1 (H.323)                                                 |  |
| Logitech | USB Camera                                      | Communicate STX                                                   |  |
| Cisco    | Adaptive Security Appliance (ASA) 5520          | 8.2(3)                                                            |  |
| Cisco    | Adaptive Security Device Mgr (ASDM)             | 6.3(1)                                                            |  |
| NETGEAR  | FVS338 ProSafe <sup>™</sup> VPN Firewall Router | 3.0.6-25                                                          |  |

## 3. Observed Limitations

- 1. Because of the limited DHCP option settings on the NETGEAR FVS338, it is not possible to set the HTTP server value on the A175DVD via DHCP SSON 242. Therefore it is necessary to set this parameter manually. See **Section 12** Reference [5] for more information on this topic.
- 2. Using Communication Manager's Call Access Control feature to limit video bandwidth utilization proved to be somewhat unpredictable. Avaya Aura Session Manager 6.1 provides better tools for managing video and audio bandwidth utilization across multiple locations than what is offered in release 6.0.

## 4. Administer Avaya Aura® Session Manager

This section describes the additional configuration of Session Manager (via System Manager) when adding new network elements and configuring the Avaya A175 Desktop Video Device. Configuring SIP trunks between the various SIP entities shown in **Figure 1** is beyond the scope of this document though additional information on the topic can be found in **Section 12**.

Perform the following steps in order to support the remote users at a VPN location:

- 1) Create a Location
- 2) Administer a SIP user and associated station

#### 4.1. Access Avaya Aura® System Manager

Access the System Manager web interface, by entering http://<ip-addr>/SMGR as the URL in an Internet browser, where <*ip-addr*> is the IP address of the server running System Manager graphical user interface. Log in with the appropriate Username and Password and press the Log On button to access Session Manager.

| AVAYA         | Avaya Aura™ System Manager 6.0 |   |
|---------------|--------------------------------|---|
| Home / Log On |                                |   |
| Log On        |                                |   |
|               |                                | - |
|               |                                |   |
|               | Username : admin               |   |
|               | Password : ••••••              |   |
|               |                                |   |
|               | Log On Cancel                  | ) |
|               |                                |   |

The **main menu** of the **System Manager Graphical User Interface** is displayed in the following screenshot.

| AVAYA                                                                     | Avaya Aur      | a™ System Manager 6.0 <sup>Welcome,</sup> admin Last Lo<br>2010 9:44 AM<br>Help   About   Chang                                          | gged on at October 12,<br>ge Password   <b>Log off</b> |  |
|---------------------------------------------------------------------------|----------------|----------------------------------------------------------------------------------------------------|--------------------------------------------------------|--|
| Elements     Events     Graves 4 Pales                                    | Home Scr       | een                                                                                                    |                                                        |  |
| <ul> <li>Groups &amp; Roles</li> <li>Licenses</li> <li>Routing</li> </ul> | Sub Pages      |                                                                                                    |                                                        |  |
| <ul> <li>Security</li> </ul>                                              | Action         | Description                                                                                                    | Help                                                   |  |
| ▶ System Manager Data                                                     | Elements       | Interface to manage the application instances and contains the element<br>managers for the different managed elements in the deployment. | Help for managing<br>elements                          |  |
| ► Users                                                                   | Events         | Interface to view and administer logs and alarms.                                                                                        | Help for managing<br>logs and alarms                   |  |
| Help                                                                      | Groups & Roles | Interface to manage groups, resources and roles.                                                                                         | Help for managing<br>groups and roles                  |  |
|                                                                           | Licenses       | Interface to manage licenses for individual applications of Avaya Aura<br>(TM) Unified Communication Solution.                           | Help for managing<br>licenses                          |  |

### 4.2. Add Location

A new Location to represent the Home-Office network located at the far-end of the VPN tunnel should be added to Session Manager. Locations are used to identify logical and physical locations where SIP entities reside for the purposes of bandwidth management or location based routing.

To add a new Location, click on **Routing** and access the **Locations** sub heading. For the sample configuration a location named **VPN 192.168.0.x** was created. The **Average Bandwidth per Call** was left at the default value of **80 Kbit/sec**. The IP Address patterns of **11.1.1.\*** and **192.168.0.\*** were used to identify the location.

| AVAYA                               | Avaya Aura™ System Manager 6.0              | Welcome, <b>admin</b> Last Logged on at<br>19, 2010 2:49 PM<br>Help   About   Change Password |
|-------------------------------------|---------------------------------------------|-----------------------------------------------------------------------------------------------|
| Home / Routing / Locations / Locati | on Details                                  |                                                                                               |
| ▹ Elements                          | Location Details                            | Commit                                                                                        |
| ► Events                            |                                             |                                                                                               |
| ► Groups & Roles                    | General                                     |                                                                                               |
| Licenses                            | * Name: VPN 192.168.0.x                     |                                                                                               |
| Routing                             | Notes: Netgear EVS338                       |                                                                                               |
| Domains                             | Notes. Integen i voooo                      |                                                                                               |
| Locations                           | Managed Bandwitth                           | 1                                                                                             |
| Adaptations                         |                                             | ]                                                                                             |
| SIP Entities                        | * Average Bandwidth per Call: 80 Kbit/sec ⊻ | ]                                                                                             |
| Entity Links                        |                                             |                                                                                               |
| Time Ranges                         | Location Pattern                            |                                                                                               |
| Routing Policies                    | Add Remove                                  |                                                                                               |
| Dial Patterns                       |                                             | -1                                                                                            |
| Regular Expressions                 | 2 Items   Refresh                           | Filter                                                                                        |
| Defaults                            | IP Address Pattern Not                      | es                                                                                            |
| > Security                          | * 11.1.1.* VPN                              | Remote WAN                                                                                    |
| ▹ System Manager Data               | * 192.168.0.* VPN                           | remote LAN                                                                                    |

#### 4.3. Add SIP User

To add a SIP User to Session Manager, select the Users  $\rightarrow$  Manage Users. Then select the New button (not shown). The screen below shows the addition of the SIP User that will login to the A175DVD at the Home-Office location.

| AVAYA                                         | Avaya Aura™ System Manager<br>6.0                             | Welco<br>19, 20<br>Help |
|-----------------------------------------------|---------------------------------------------------------------|-------------------------|
| Home / Users / Manage Users / User            | r Edit                                                        |                         |
| <ul><li>Elements</li><li>Events</li></ul>     | User Profile Edit: 6601000@avaya.co                           | m                       |
| Groups & Roles                                | General   Identity   Communication Profile   Roles   Group Me | embership               |
| Licenses                                      | Expand All   Collapse All                                     |                         |
| <ul> <li>Routing</li> <li>Security</li> </ul> | General 💌                                                     |                         |
| <ul> <li>System Manager Data</li> </ul>       | * Last Name: 175DVD                                           |                         |
| ▼ Users                                       |                                                               |                         |
| Manage Users                                  | * First Name: VPN                                             |                         |
| Public Contact Lists                          | Middle Name:                                                  |                         |
| Shared Addresses                              | Description: A175 ADVD at                                     | t VPN 🛆                 |
| System Presence ACLs                          | location                                                      | ×.                      |
|                                               | Status: Offline                                               |                         |
| Help                                          | Update Time : November 10                                     | , 2010 1                |

Under the **Identity** section for the SIP User in the following screenshot the **Login Name** was set to <u>6601000@avaya.com</u>. The **Authentication Type** was set to **Basic**. The **SMGR Login Password** was set to the login and password of the Session Manager. The **Shared Communication Profile Password** was set to 123456 (not shown) which is what will be used to login the A175 DVD to Session Manager.

| Identity 💌                             |                                                |
|----------------------------------------|------------------------------------------------|
| * Login Name:                          | 6601000@avaya.com                              |
| * Authentication Type:                 | Basic 💌                                        |
| Change Password                        | 1                                              |
| Shared Communication Profile Password: | •••••• Edit                                    |
| Source:                                | local                                          |
| Localized Display Name:                | A175DVD, VPN                                   |
| Endpoint Display Name:                 | A175DVD, VPN                                   |
| Honorific:                             |                                                |
| Language Preference:                   | English 💙                                      |
| Time Zone:                             | Mountain Time (US & Canada); Chihuahua, La Paz |
|                                        |                                                |

Expand the **Communication Profile** heading and set the **Name** to **Primary**. Enable the **Default** setting. Under **Communication Address** select the **New** button and add two addresses:

- 1) For the first address **Type** was set to **Avaya Sip** and a **Fully Qualified Address** that is the same as the extension. Select the
- A second address of type Avaya E.164 was added in support of Presence Services' Buddy Lists. The handle +13036601000 is in E.164 format and the domain is avaya.com. See Section 12 Reference [7] for more info.

| Communication Profile 💌 |                                    |         |           |  |  |  |
|-------------------------|------------------------------------|---------|-----------|--|--|--|
| New Delete              | New Delete Done Cancel             |         |           |  |  |  |
| Name                    | Name                               |         |           |  |  |  |
| Primary                 |                                    |         |           |  |  |  |
| Select : None           |                                    |         |           |  |  |  |
|                         | * Name: Primary                    |         |           |  |  |  |
|                         | Default :                          |         | -         |  |  |  |
| C                       | ommunication Address               | ۲       |           |  |  |  |
| 0                       | New Edit Delete                    |         |           |  |  |  |
| E                       | Type Handle Domain                 |         |           |  |  |  |
| ]                       | Avaya E.164 +13036601000 avaya.com |         |           |  |  |  |
|                         | Avaya SIP                          | 6601000 | avaya.com |  |  |  |
| S                       | Select : All, None                 |         |           |  |  |  |

Next, expand the **Session Manager Profile** heading and select the checkbox. The **Primary Session Manager** was set to **SM1** as shown below. This equates to the Session Manager SIP entity. A **secondary Session Manager** could also be set to support failover. The **Origination** and **Termination Application Sequence** was set to an existing Sequenced Application called **S8300-CM6ES-Video-Seq-App.** This is the Communication Manager Application Sequence name. From the drop-down set the **Home Location** to the one created in **Section 4.2**.

| Session Manager Profile 💌        |            |           |           |         |
|----------------------------------|------------|-----------|-----------|---------|
| * Primary Session Manager        | SM1 V      | Primary   | Secondary | Maximum |
|                                  |            | 50        | 3         | 53      |
| Secondary Session Manager        | (None) v   | Primary   | Secondary | Maximum |
| Secondary Session Manager        | (None)     |           |           |         |
| Origination Application Sequence | S8300-CM6  | ES-Video- | Seq-App 🔽 |         |
| Termination Application Sequence | S8300-CM6  | ES-Video- | Seq-App 🔽 |         |
| Survivability Server             | (None)     |           | ~         |         |
| * Home Location                  | VDN 102.16 | 0.1 v     |           | I       |
|                                  | VPN 192.16 | 0.1.X     | ¥         |         |
|                                  |            |           |           |         |

In order for the Station Profile template information to be pushed from the Session Manager down to the Communication Manager, **enable** the **Endpoint Profile** box. The System was set to the already administered Communication Manager instance called **S8300-CM6\_ES\_Vid.** This is the Managed Entity Name. The **Extension** was set to **6601000** and the **Template** was set to **DEFAULT\_9640SIP\_CM\_6\_0.** The **Port** is initially set to **IP** (though as shown below this screen will later show the actual IP port being used by Communication Manager).

| * System                                            | S8300-CM6_ES_\ | /id             |
|-----------------------------------------------------|----------------|-----------------|
| Use Existing Endpoints                              |                |                 |
| * Extension                                         | Q 6601000      | Endpoint Editor |
| Template                                            | DEFAULT_9640SI | P_CM_6_0        |
| Set Type                                            | 9640SIP        |                 |
| Security Code                                       | •••••          | ]               |
| * Port                                              | Q 500002       |                 |
| Voice Mail Number                                   |                |                 |
| Delete Endpoint on Unassign o<br>Endpoint from User | f              |                 |

Select the **Endpoint Editor** button (shown above) and a new screen will appear. Scroll down to the section titled **Feature Options** and ensure that **IP Softphone** and **IP Video Softphone** are checked.

| Feature Options 💌                        |                                                         |                              |            |  |
|------------------------------------------|---------------------------------------------------------|------------------------------|------------|--|
| Active Station Ringing                   | single 💌                                                | Auto Answer                  | none 💌     |  |
| MWI Served User Type                     | Select 💌                                                | Coverage After<br>Forwarding | system 💌   |  |
| Per Station CPN - Send<br>Calling Number | Select 💌                                                | Display Language             | english 💌  |  |
| IP Phone Group ID                        |                                                         | Hunt-to Station              |            |  |
| Remote Soft Phone<br>Emergency Calls     | as-on-local 💌                                           | Loss Group                   | 19         |  |
| LWC Reception                            | spe 💌                                                   | Survivable COR               | internal 💌 |  |
| AUDIX Name                               | Select 💙                                                | Time of Day Lock Table       | Select 💌   |  |
| Speakerphone 2-way 💙                     |                                                         | Location                     |            |  |
| Short/Prefixed<br>Registration Allowed   |                                                         | Voice Mail Number            |            |  |
| Features                                 |                                                         |                              |            |  |
| Always Use                               |                                                         | Idle Appearance Pre          | ference    |  |
| IP Audio Hairpinnin                      | g                                                       | ✓ IP SoftPhone               |            |  |
| Bridged Call Alerting                    |                                                         | LWC Activation               |            |  |
| Bridged Idle Line Preference             |                                                         | CDR Privacy                  |            |  |
| Coverage Message                         | ✓ Coverage Message Retrieval Precedence Call Waiting    |                              | iting      |  |
| Data Restriction                         |                                                         | Direct IP-IP Auto Connection |            |  |
| Survivable Trunk D                       | lest                                                    | H.320 Conversion             |            |  |
| Bridged Appearance                       | pearance Origination Restriction 🛛 🗹 IP Video Softphone |                              |            |  |

Scroll down to the section titled **Button Assignment** and expand it by selecting the **•** icon (it may take a few seconds for the button fields to appear). By default there will already be three buttons labeled as **call-appr**. From the drop-down, assign this same value to buttons 4 & 5 as shown below.

| Butt   | Button Assignment 💌 |  |  |  |  |  |  |  |  |
|--------|---------------------|--|--|--|--|--|--|--|--|
| г Maii | r Main Buttons ———— |  |  |  |  |  |  |  |  |
| 1      | call-appr 🛛 👻       |  |  |  |  |  |  |  |  |
| 2      | call-appr 🛛 💌       |  |  |  |  |  |  |  |  |
| з      | call-appr 🛛 👻       |  |  |  |  |  |  |  |  |
| 4      | call-appr 🛛 👻       |  |  |  |  |  |  |  |  |
| 5      | call-appr 🛛 👻       |  |  |  |  |  |  |  |  |
| 6      | Select 💙            |  |  |  |  |  |  |  |  |
| 7      | Select 💌            |  |  |  |  |  |  |  |  |
| 8      | Select 💌            |  |  |  |  |  |  |  |  |

Select the **Done** button (not shown) to return to the SIP User page. Then select the **Commit** button (not shown) to complete administration of the SIP User.

# 5. Administer Avaya Aura® Communication Manager

This section describes the additional configuration of Communication Manager when adding users at a new location such as that represented by the Home-Office.

Oftentimes, there is limited bandwidth available over a VPN connection in which case it is desirable to configure Communication Manager to limit the amount of bandwidth that each end point can utilize for video and/or voice.

### 5.1. Verify Network Region for SIP Signaling Group

In order to control voice codec and bandwidth utilization, its important to understand in which network region the endpoints are located. For SIP endpoints such as the A175DVD which register to Session Manager but get calling features from Communication Manager via SIP, the codec used and bandwidth limit set will be determined in part by the network region used on the SIP signaling-group form. Use the command **display signaling-group x** where '**x**' is signaling group used to connect Communication Manager to Session Manager. For the sample configuration SIP signaling-group 10 was created.

As shown below signaling-group 10 uses **ip-network-region 1** at the **far-end**.

```
display signaling-group 10
                                   SIGNALING GROUP
Group Number: 10 Group Type: sip
IMS Enabled? n Transport Method: tls
Q-SIP? n
IP Video? y Priority Video? n
                                                                  SIP Enabled LSP? n
                           Priority Video? n Enforce SIPS URI for SRTP? y
  Peer Detection Enabled? y Peer Server: SM
                                          Far-end Listen Port: 5061
  Near-end Node Name: procr
Near-end Listen Port: 5061
                                             Far-end Network Region: 1
Far-end Domain: avava.com
                                                 Bypass If IP Threshold Exceeded? n
Incoming Dialog Loopbacks: eliminate
DTMF over IP: rtp-payload
Session Establishment Timer(min): 3
Enable Layer 3 Test? n
                                                 RFC 3389 Comfort Noise? n
                                                   Direct IP-IP Audio Connections? y
                                                  IP Audio Hairpinning? n
                                                       Initial IP-IP Direct Media? n
H.323 Station Outgoing Direct Media? n Alternate Route Timer(sec): 6
```

### 5.2. Administer IP-Network-Map

In order for Communication Manager to measure and limit the amount of bandwidth utilized by the A175DVD devices, particularly for video, each of the subnets where one the device resides should be placed into its own **ip-network-region**. For IP hosts this is accomplished by administering the appropriate host or subnet address in the **ip-network-map** form. Use the command **change ip-network-map** to place the 192.168.0.x subnet into ip-network-region 2 and the 10.80.100.x subnet into ip-network-region 3.

| change ip-network-map                                       | IP ADDRESS MAPP | ING            |                   | Pa        | age 1 of 63               |
|-------------------------------------------------------------|-----------------|----------------|-------------------|-----------|---------------------------|
| IP Address                                                  |                 | Subnet<br>Bits | Networl<br>Region | k<br>VLAN | Emergency<br>Location Ext |
| FROM: 192.168.0.0<br>TO: 192.168.0.255<br>FROM: 10.80.100.0 |                 | /24            | 2<br>3            | n<br>n    |                           |
| TO: 10.80.100.255                                           |                 |                |                   |           |                           |

### 5.3. Administer IP Network Regions

This section describes the **IP Network Region** screens. Section 5.2 placed endpoints into network-regions. This section will define how the regions are connected to each other.

### 5.3.1. Administer IP Network Region 1

Use the command **change ip-network-region 1** to configure this region. On **Page 1** the **Authoritative Domain** must mirror the domain name of Session Manager. This was **avaya.com**. Endpoint to endpoints calls with network region 1 will use **Codec Set 1**. IP Shuffling was turned on so both **Intra-region IP-IP Direct Audio** and **Inter-region IP-IP Direct Audio** were set to **yes.** 

```
change ip-network-region 1
                                                               Page 1 of 20
                              IP NETWORK REGION
 Region: 2
Location: 1
                Authoritative Domain: avaya.com
   Name:VPN1 Remote Users
                           Intra-region IP-IP Direct Audio: yes
Inter-region IP-IP Direct Audio: yes
MEDIA PARAMETERS
     Codec Set: 1
  UDP Port Min: 2048
                                           IP Audio Hairpinning? n
  UDP Port Max: 3329
DIFFSERV/TOS PARAMETERS
                                        RTCP Reporting Enabled? y
Call Control PHB Value: 46
Audio PHB Value: 46
                               RTCP MONITOR SERVER PARAMETERS
                                Use Default Server Parameters? v
       Video PHB Value: 26
802.1P/Q PARAMETERS
Call Control 802.1p Priority: 6
      Audio 802.1p Priority: 6
       Video 802.1p Priority: 5 AUDIO RESOURCE RESERVATION PARAMETERS
H.323 IP ENDPOINTS
                                                 RSVP Enabled? n
 H.323 Link Bounce Recovery? y
Idle Traffic Interval (sec): 20
  Keep-Alive Interval (sec): 5
       Keep-Alive Count: 5
```

On **Page 4** ensure that ip-network-region 1 is connected to ip-network-region **2** and region **3** and that ip-codec-set 2 is used for calls between the regions. In addition notice below that WAN bandwidth limits are set for calls to each of these regions. In a production environment there is often a limited amount of bandwidth available on an Internet VPN connection. Without setting a limit here an A175DVD-to-A175DVD video call can use as much **4Mbits** of bandwidth. As

NHK; Reviewed: SPOC 2/8/2011 shown below calls from region 1 to region 2 or region 3 cannot use more than 1024 Kbits of bandwidth with normal video limited to 256 Kbits and priority video limited to 512 Kbits.

| chang | e ip-r | networ | k-regior | 1 <b>1</b> |        |       |                      |              | Page   | 4 | of  | 20 |  |
|-------|--------|--------|----------|------------|--------|-------|----------------------|--------------|--------|---|-----|----|--|
| Sour  | ce Reg | gion:  | 1 Ir     | nter Netv  | vork R | egion | Coni                 | nection Mana | gement | I |     | М  |  |
|       |        |        |          |            |        |       |                      |              |        | G | A   | t  |  |
| dst   | codec  | direc  | t WAN-   | -BW-limit  | s V    | ideo  |                      | Intervening  | Dyn    | A | G   | С  |  |
| rgn   | set    | WAN    | Units    | Total      | Norm   | Prio  | $\operatorname{Shr}$ | Regions      | CAC    | R | L   | е  |  |
| 1     | 1      |        |          |            |        |       |                      |              |        |   | all |    |  |
| 2     | 2      | У      | Kbits    | 1024       | 256    | 512   | У                    |              |        | n |     | t  |  |
| 3     | 2      | У      | Kbits    | 1024       | 256    | 512   | У                    |              |        | n |     | t  |  |

#### 5.3.2. Administer IP Network Regions 2 and 3

Since the IP endpoints were placed into ip-network-region 2 and 3, it's necessary to administer these regions as well. Use the command **change-ip-network-region 2** to make the changes. The screenshot below shows the values used in the sample configuration. Use the same settings on **Page 1** for ip-network-region **3** (not shown).

```
change ip-network-region 2
                                                                    Page 1 of 20
                                 IP NETWORK REGION
 Region: 2
Location: 1 Authoritative Domain: avaya.com
                         Intra-region IP-IP Direct Audio: yes
Inter-region IP-IP Direct Audio: yes
    Name:VPN1 Remote Users
MEDIA PARAMETERS
      Codec Set: 1
   UDP Port Min: 2048
  UDP Port Max: 3329
DIFFSERV/TOS PARAMETERS
Call Control PHB Value: 46
Audio PHB Value: 46
Video PHB Value: 26
RTCP MONITOR SERVER PARAMETERS
Use Default Server Parameters? y
802.1P/Q PARAMETERS
 Call Control 802.1p Priority: 6
       Audio 802.1p Priority: 6
        Video 802.1p Priority: 5 AUDIO RESOURCE RESERVATION PARAMETERS
H.323 IP ENDPOINTS
                                                    RSVP Enabled? n
 H.323 Link Bounce Recovery? y
 Idle Traffic Interval (sec): 20
   Keep-Alive Interval (sec): 5
            Keep-Alive Count: 5
```

On **Page 4** connect ip-network-region **2** to region **3** as shown below. Use the same bandwidth settings as shown in **Section 5.3.1**.

| chang | change ip-network-region 2 Page |       |         |          |        |       |                      |                   | 4 of | 20 |     |   |
|-------|---------------------------------|-------|---------|----------|--------|-------|----------------------|-------------------|------|----|-----|---|
| Sour  | ce Reg                          | ion:  | 2 Int   | ter Netv | vork R | egion | Coni                 | nection Managemen | t    | I  |     | M |
|       |                                 |       |         |          |        |       |                      |                   |      | G  | A   | t |
| dst   | codec                           | direc | t WAN-H | 3W-limit | s V    | ideo  |                      | Intervening       | Dyn  | A  | G   | С |
| rgn   | set                             | WAN   | Units   | Total    | Norm   | Prio  | $\operatorname{Shr}$ | Regions           | CAC  | R  | L   | е |
| 1     | 2                               | У     | Kbits   | 1024     | 256    | 512   | У                    |                   |      | n  |     | t |
| 2     | 1                               |       |         |          |        |       |                      |                   |      |    | all |   |
| 3     | 2                               | У     | Kbits   | 1024     | 256    | 512   | У                    |                   |      | n  |     | t |

### 5.4. Administer IP Codec Sets

This section describes the **IP Codec Set** screen. In the sample configuration ip-codec-sets 1 and 2 were utilized. Calls that stay within the Corporate LAN/WAN or Home-Office will use **ip-codec-set 1** and calls between the 3 regions will use **ip-codec-set 2**. The only difference between the two regions will be the bandwidth limit set on page-2 of the ip-codec-set form.

**Page 1** sets the audio codecs in priority order. For ip-codec-set 2, which is used for calls over the VPN, G.729A is the preferred codec as it uses the least amount of bandwidth. For ip-codec-set 1, G.726A-32K appears first on the list (not shown) as it offers better audio quality at the expense of bandwidth so it is better suited for calls that stay within a region.

| cha                  | change ip-codec-set 2                             |                                       |                                  |                                      |  | Page | 1 of | 2 |  |
|----------------------|---------------------------------------------------|---------------------------------------|----------------------------------|--------------------------------------|--|------|------|---|--|
|                      |                                                   | IP                                    | Codec Set                        |                                      |  |      |      |   |  |
|                      | Codec Set: 2                                      |                                       |                                  |                                      |  |      |      |   |  |
| 1:<br>2:<br>3:<br>4: | Audio<br>Codec<br>G.729A<br>G.726A-32K<br>G.711MU | Silence<br>Suppression<br>n<br>n<br>n | Frames<br>Per Pkt<br>2<br>2<br>2 | Packet<br>Size(ms)<br>20<br>20<br>20 |  |      |      |   |  |

On Page 2 set Allow Direct-IP Multimedia to 'y'. For the sample configuration a Maximum Call Rate of 15360 Kbits (the maximum value) was set. While these fields can be used to limit the amount of bandwidth consumed for a call that stays within a given ip-network-region, sections 6.3.1 and 6.3.2 inter-region bandwidth settings were configured therfore it is not necessary to do that here. For ip-codec-set 1 this value was also set to 15360 Kbits (not shown).

| change ip-codec-set     | = 2                  | Page 2 of 2                                                                                                    |  |
|-------------------------|----------------------|----------------------------------------------------------------------------------------------------|--|
|                         | ]                    | P Codec Set                                                                                                    |  |
| Maxir<br>Maximum Call H | num Call<br>Rate for | Allow Direct-IP Multimedia? y<br>Rate for Direct-IP Multimedia: 15360:Kbits<br>Priority Direct-IP Multimedia: 15360:Kbits |  |
|                         | Mode                 | Redundancy                                                                                                    |  |
| FAX                     | relay                | 0                                                                                                    |  |
| Modem                   | off                  | 0                                                                                                    |  |
| TDD/TTY                 | US                   | 3                                                                                                    |  |
| Clear-channel           | n                    | 0                                                                                                    |  |

## 6. Configure the Cisco ASA5520

For the sample configuration, Cisco's Adaptive Security Device Manager (ASDM) was used to configure the ASA5520. This application runs on a Windows PC and can be downloaded either from the ASA5520 via HTTP or from the Cisco's Internet home page. See **Section 12** Reference **[12]** for more information on installing and configuring Cisco's ASDM.

The ASA5520 is highly complex routing device whose capabilities extend well beyond simply being able to create a VPN tunnel and route IP traffic to and from it. However, for the sample configuration only the necessary steps to create the VPN tunnel and routing policies are shown in these Application Notes. For additional information see **Section 12** Reference **[11]** for advanced topics on administering the ASA5520.

### 6.1. Configure Ethernet Interfaces

In the sample configuration two interfaces were configured:

- **GigabitEthernet 0/0:** Labeled as "Outside" and used to connect to the "internet" and to host the VPN tunnel
- **GigabitEthernet 0/3:** Labeled as "Inside" and used to connect the ASA5520 to rest of the corporate network

In addition there is a dedicated interface for device management called **Management0/0**. The default address for this interface is **192.168.0.1**. Initial administration of the ASA5520 is performed by directly connecting an ethernet cable between a PC's Ethernet interface and this one. See **Section 12** Reference **[12]** for more information on this topic.

- 1) To configure the "outside" interface from ASDM select Configuration → Interfaces. In the table on the right, double-click on the row labeled **GigabitEthernet 0/0.** The following entries were used in the sample configuration.
  - Interface Name: Outside
  - Security Level: 0
  - Enable interface Select the checkbox
  - Use Static Select this radio button
  - **IP Address:** 11.1.1.11
  - Subnet Mask: 255.255.255.0

| 🖻 Edit Interface                                                                                                    | ×                             |
|----------------------------------------------------------------------------------------------------|-------------------------------|
| General Advanced IPv6                                                                                                    |                               |
| Hardware Port: GigabitEthernet0/0<br>Interface Name: Outside<br>Security Level: 0<br>Dedicate this interface to management only | Configure Hardware Properties |
| IP Address<br>• Use Static IP Obtain Address via DHCP Use PPPoE<br>IP Address: 11.1.1.11<br>Subnet Mask: 255.255.0              |                               |
|                                                                                                    |                               |
| OK Cancel                                                                                                    | Help                          |

Click the **OK** button when complete

- 2) Repeat step 1 for the "inside" interface, GigabitEthernet 0/3.
  - Interface Name: Inside
  - Security Level: 100
  - **Enable interface** Select the checkbox
  - Use Static Select this radio button
  - **IP Address:** 10.80.100.9
  - Subnet Mask: 255.255.255.0

| General       Advanced       IPv6         Hardware Port:       GigabitEthernet0/3       Configure Hardware Properties         Interface Name:       Inside         Security Level:       100         Dedicate this interface to management only         ✓ Enable Interface         IP Address         ③ Use Static IP ① Obtain Address via DHCP ② Use PPPoE         IP Address:       10.80.100.9         Subnet Mask:       255.255.255.0 | 🖆 Edit Interface                                   | X                             |
|----------------------------------------------------------------------------------------------------|----------------------------------------------------|-------------------------------|
| Hardware Port: GigabitEthernet0/3     Interface Name: Inside   Security Level: 100      Dedicate this interface to management only   IP Address   IP Address:     10.80.100.9   Subnet Mask: 255.255.255.0    OK Cancel Help                                                                                                    | General Advanced IPv6                              |                               |
| Interface Name: Inside<br>Security Level: 100<br>Dedicate this interface to management only<br>Cancel Help<br>IP Address<br>10.80.100.9<br>Subnet Mask: 255.255.255.0<br>OK Cancel Help                                                                                                    | Hardware Port: GigabitEthernet0/3                  | Configure Hardware Properties |
| Security Level: 100<br>Dedicate this interface to management only<br>Enable Interface<br>IP Address<br>Obtain Address via DHCP OUse PPPoE<br>IP Address: 10.80.100.9<br>Subnet Mask: 255.255.255.0 V                                                                                                    | Interface Name: Inside                             | ]                             |
| Dedicate this interface      PAddress      Ottain Address via DHCP ○ Use PPPoE      IP Address: 10.80.100.9      Subnet Mask: 255.255.255.0 ▼      OK Cancel Help                                                                                                    | Security Level: 100                                |                               |
| Enable Interface IP Address Obtain Address via DHCP Use PPPoE IP Address: 10.80.100.9 Subnet Mask: 255.255.255.0 V                                                                                                    | Dedicate this interface to management only         |                               |
| IP Address<br>● Use Static IP ● Obtain Address via DHCP ● Use PPPoE<br>IP Address: 10.80.100.9<br>Subnet Mask: 255.255.255.0 ●                                                                                                    | Enable Interface                                   |                               |
| OK Cancel Help                                                                                                    | IP Address                                         |                               |
| IP Address:       10.80.100.9         Subnet Mask:       255.255.255.0         ▼                                                                                                    | ⊙ Use Static IP Obtain Address via DHCP OUse PPPoE |                               |
| Subnet Mask: 255.255.255.0 V                                                                                                    | TR Address: 10.80.100.9                            |                               |
|                                                                                                    | Subnet Mask: 255.255.0                             |                               |
|                                                                                                    |                                                    |                               |
|                                                                                                    |                                                    |                               |
|                                                                                                    |                                                    |                               |
|                                                                                                    |                                                    |                               |
|                                                                                                    |                                                    |                               |
|                                                                                                    |                                                    |                               |
| OK Cancel Heln                                                                                                    |                                                    |                               |
|                                                                                                    | OK Cancel                                          | Help                          |

Click the **OK** button when complete.

3) Once the interfaces have been configured select the two check boxes at the bottom of the screen as shown below and click the **Apply** button.

| ( | Configuration > Device Setur                                             | ) > Interfac   | <u>:es</u>    | 1 0               |                           |                              |     |  |
|---|--------------------------------------------------------------------------|----------------|---------------|-------------------|---------------------------|------------------------------|-----|--|
|   | Interface                                                                | Name           | Enabled       | Security<br>Level | IP Address                | Subnet Mask<br>Prefix Length | Red |  |
|   | GigabitEthernet0/0                                                       | Outside        | Yes           | 0                 | 11.1.1.11                 | 255.255.255.0                | No  |  |
|   | GigabitEthernet0/1                                                       |                | No            | 0                 |                           |                              | No  |  |
|   | GigabitEthernet0/2                                                       |                | No            |                   |                           |                              | No  |  |
|   | GigabitEthernet0/3                                                       | Inside         | Yes           | 100               | 10.80.100.9               | 255.255.255.0                | No  |  |
|   | Management0/0                                                            | manage         | Yes           | 100               | 192.168.1.1               | 255.255.255.0                | No  |  |
|   | Enable traffic between two o                                             | r more interf. | aces which ar | e configured y    | vith same security levels | 1                            | >   |  |
| L | Enable traffic between two or more hosts connected to the same interface |                |               |                   |                           |                              |     |  |
|   | Apply Reset                                                              |                |               |                   |                           |                              |     |  |

### 6.2. Configure the VPN Tunnel

1) Begin configuring the VPN tunnel in ASDM by selecting the **Wizards** menu item at the top menu bar followed by **IPsec VPN Wizard...** 

| 🔂 Cisco ASDM 6.3 for ASA - 10.80.100.9 |                                          |  |  |  |  |  |
|----------------------------------------|------------------------------------------|--|--|--|--|--|
| File View Tools                        | Wizards Window Help                      |  |  |  |  |  |
| 🖂 Home 🤗 Co                            | Startup Wizard                           |  |  |  |  |  |
| Device Liet                            | IPsec VPN Wizard                         |  |  |  |  |  |
|                                        | SSL VPN Wizard                           |  |  |  |  |  |
| Add Delete                             | High Availability and Scalability Wizard |  |  |  |  |  |
| ······                                 | Packet Capture Wizard                    |  |  |  |  |  |
|                                        | GigabitEthernet0/1                       |  |  |  |  |  |

2) In the next screen that appears select the **Site-to-Site** radio button and appropriate interface from the drop-down list next to **VPN Tunnel Interface**. For the sample configuration this is the **Outside** interface defined in **Section 6.1**.

| NHK; Reviewed: |  |
|----------------|--|
| SPOC 2/8/2011  |  |

**Note:** For the sake of simplicity, the checkbox next to "Enable Inbound IPsec sessions to bypass...." was checked though for security reasons, a more advanced administrator may prefer to uncheck this box and set their Access Control Lists (ACL's) explicitly.

| 🖆 VPN Wizard                         |                                                                                                    |                                                                                                    |
|--------------------------------------|----------------------------------------------------------------------------------------------------|----------------------------------------------------------------------------------------------------|
| VPN Wizard                           | VPN Tunnel Type (Step 1 of)                                                                                                    |                                                                                                    |
| Bronch<br>Former<br>Former<br>Hormer | Use this wizard to configure new site<br>tunnel between two devices is called<br>established by calls from remote use<br>This wizard creates basic tunnel conl | e-to-site VPN tunnels or new remote access VPN tunnels. A<br>la site-to-site tunnel and is bidirectional. A tunnel<br>rs such as telecommuters is called remote access tunnel.<br>figurations that you can edit later using the ASDM. |
| Corporate                            | VPN Tunnel Type:                                                                                                    | Site-to-Site VPN                                                                                                    |
|                                      | ⊙ Site-to-Site                                                                                                    |                                                                                                    |
|                                      | O Remote Access                                                                                                    | Local P Remote Remote                                                                                                    |
| 6                                    | VPN Tunnel Interface:                                                                                                    | de 🔽                                                                                                    |
|                                      | Enable inbound IPsec sessions t<br>authorization access lists still ap                                                                                         | o bypass interface access lists. Group policy and per-user<br>ply to the traffic.                                                                                                    |
|                                      |                                                                                                    | < Back Next > Einish Cancel Help                                                                                                    |

Select the **Next** > button.

3) In the **Peer IP Address** field, enter the WAN interface for the NETFEAR FVS338 which will be defined in **Section 7**. In the Pre-Shared key filed enter in a password which will be used to establish the tunnel. Make a note of this password as it will also be required in **Section 7**.

| VPN WIZaru                                 |                                                                                                    |
|--------------------------------------------|----------------------------------------------------------------------------------------------------|
| VPN Wizard                                 | Remote Site Peer (Step 2 of 6)                                                                                                    |
| Branch<br>Branch<br>ISP<br>Home<br>Network | Configure the IP address of the peer device, authentication method and the tunnel group for this<br>site-to-site tunnel.<br>Peer IP Address: 11.1.1.10<br>Authentication Method<br>Pre-shared key<br>Pre-Shared Key: interop123<br>Certificate<br>Certificate Signing Algorithm: rsa-sig |
|                                            | Certificate Name:                                                                                                    |
|                                            | Tunnel Group<br>For site-to-site connections with pre-shared key authentication, the tunnel group name must<br>be the same as either the peer IP address or the peer hostname, whichever is used as the<br>peer's identity.                                                              |
|                                            |                                                                                                    |

Select the **Next** > button

4) Set the **IKE policy**. In the sample configuration the default values were used.

| 🚰 VPN Wizard                  |                                                                                                    |
|-------------------------------|----------------------------------------------------------------------------------------------------|
| VPN Wizard                    | IKE Policy (Step 3 of 6)                                                                                                    |
| Branch<br>ISP<br>Home<br>Home | Select the encryption algorithm, authentication algorithm, and Diffie-Hellman group for the devices to use to negotiate an Internet Key Exchange (IKE) security association between them. Configurations on both sides of the connection must match exactly. |
| Corpusk<br>Network            | Encryption:                                                                                                    |
|                               | Authentication:                                                                                                    |
| T                             | Diffie-Hellman Group: 2                                                                                                    |
|                               |                                                                                                    |
|                               | < Back Next > Finish Cancel Help                                                                                                    |

Select the **Next** > button

Solution & Interoperability Test Lab Application Notes ©2011 Avaya Inc. All Rights Reserved. 5) Set the **IPsec Rule**. In the sample configuration only the **Diffie-Hellman Group** value was changed from its default of **1** to **2** which matches the default value used on the NETGEAR FVS338.

| 💕 VPN Wizard                          |                                                                                                    | < |
|---------------------------------------|----------------------------------------------------------------------------------------------------|---|
| VPN Wizard                            | IPsec Rule (Step 4 of 6)                                                                                                    |   |
| Branch<br>ISP<br>Homo<br>Corporate    | Select the encryption and authentication algorithms and configure Perfect Forwarding Secrecy<br>(PFS) for this IPSec VPN tunnel. Configurations on both sides of the connection must match<br>exactly. |   |
| Nerwon                                | Encryption: 3DE5                                                                                                    |   |
| A A A A A A A A A A A A A A A A A A A | Authentication: SHA                                                                                                    |   |
| - Internet                            | Enable Perfect Forwarding Secrecy (PFS)                                                                                                    |   |
|                                       | Diffie-Hellman Group:                                                                                                    |   |
|                                       | < Back Next > Finish Cancel Help                                                                                                    |   |

Select the **Next** > button

6) Configure Hosts and Networks. For Local Networks use network address associated with the inside interface of the ASA5520. For the sample configuration 10.80.0.0/16 was used. For the Remote Networks use the WAN interface 11.1.1.10 and inside network 192.168.0.0/24 of the NETGEAR FVS338 defined in Section 7.

| 🚰 VPN Wizard          |                                                                                                    |      |
|-----------------------|----------------------------------------------------------------------------------------------------|------|
| VPN Wizard            | Hosts and Networks (Step 5 of 6)                                                                                                    |      |
| Branch<br>ISP<br>Home | An IPsec tunnel protects data exchanged by selected hosts and networks at the local and remote sites. Please identify hosts and networks to be used in the IPsec tunnel.  Local Networks: 10.80.0.0/16 |      |
| Corporato<br>Network  | Exempt ASA side host/network from address translation:                                                                                                    | ~    |
|                       | < Back Next > Finish Cancel                                                                                                    | Help |

Select the **Next** > button

7) Cisco ASDM displays a summary of the configuration. Select the **Finish** button (not shown) to complete the VPN configuration.

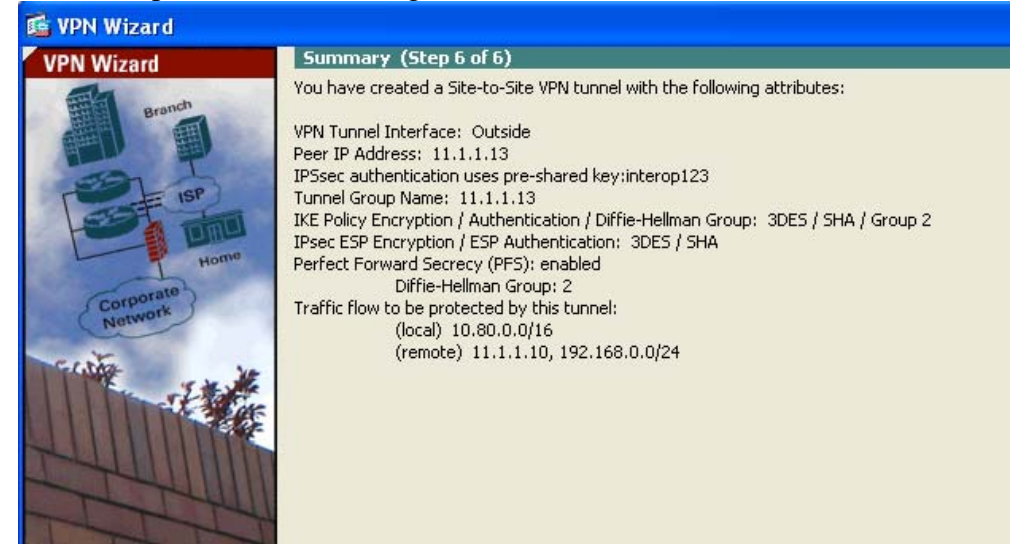

### 6.3. Configure Routing

Two routing rules must be set on the ASA5520. One for traffic that will be sent over the VPN tunnel and the other for traffic from devices behind the NETGEAR FV338 destined for any and all subnets inside the Corporate LAN/WAN.

1) In ASDM navigate to **Configuration** → **Routing** → **Static Routes**. Click the **ADD** button.

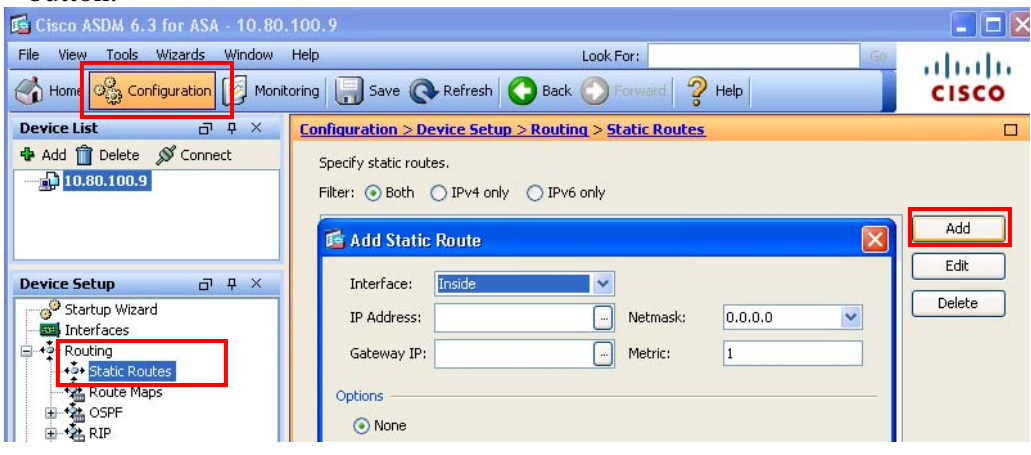

- 2) Enter the following values for traffic destined for the VPN tunnel:
  - Interface: Outside
  - **IP Address:** 192.168.0.0
  - Mask: 255.255.255.0
  - Gateway IP: 11.1.1.10
  - Metric: 1 (which is the default value)

| 🜃 Edit Static               | Route                                                                                               |
|-----------------------------|----------------------------------------------------------------------------------------------------|
| Interface:                  | Outside                                                                                             |
| IP Address:                 | 192.168.0.0 Netmask: 255.255.255.0 V                                                                |
| Gateway IP:                 | 11.1.1.10 Metric: 1                                                                                 |
| Options                     |                                                                                                    |
| 💿 None                      |                                                                                                    |
| 🔿 Tunneled                  | (Default tunnel gateway for VPN traffic)                                                            |
| 🔘 Tracked                   |                                                                                                    |
| Track ID:                   | Track IP Address:                                                                                   |
| SLA ID:                     | Target Interface: Inside                                                                            |
| Monitori                    | ing Options                                                                                         |
| Enabling th<br>by pinging I | e tracked option starts a job for monitoring the state of the route,<br>the track address provided. |
|                             | OK Cancel Help                                                                                      |

Click **OK** when complete

Solution & Interoperability Test Lab Application Notes ©2011 Avaya Inc. All Rights Reserved.

- 3) Select the **Add** button and enter the following values for all other traffic destined for the Corporate LAN/WAN. This is the 'Default Route'.
  - Interface:
  - **IP Address:** 0.0.0.0
  - Mask: 0.0.0.0
  - Gateway IP: 10.80.100.1
  - Metric: 1 (which is the default value)

Inside

| 🕵 Edit Static               | Route                                   |                             |             |                | X            |
|-----------------------------|-----------------------------------------|-----------------------------|-------------|----------------|--------------|
| Interface:                  | Inside                                  | ~                           |             |                |              |
| IP Address:                 | 0.0.0.0                                 |                             | Netmask     | : 0.0.0.0      | D 🔽          |
| Gateway IP:                 | 10.80.100.1                             |                             | Metric:     | 1              |              |
| Options                     |                                         |                             |             |                |              |
| 💿 None                      |                                         |                             |             |                |              |
| 🚫 Tunneled                  | (Default tunnel ga                      | ateway for V                | PN traffic) |                |              |
| 🚫 Tracked                   |                                         |                             |             |                |              |
| Track ID;                   |                                         | Track IP Ad                 | dress:      |                |              |
| SLA ID:                     |                                         | Target Inte                 | rface: In   | iside          | ~            |
| Monitori                    | ing Options                             |                             |             |                |              |
| Enabling th<br>by pinging ( | e tracked option s<br>the track address | tarts a job fo<br>provided. | or monitori | ng the state o | f the route, |
|                             | ОК                                      | Cance                       |             | Help           |              |

Click **OK** when complete

4) Once all Static Routes have been added select the **Apply** button at the bottom of the screen.

| 🖆 Cisco ASDM 6.3 for ASA - 10.80.                                                                                                    | .100.9                  |               |                           |               |                     |         |        |
|----------------------------------------------------------------------------------------------------|-------------------------|---------------|---------------------------|---------------|---------------------|---------|--------|
| File         View         Tools         Wizards         Window           Image: Home         Image: Configuration         Image: Monit         Image: Monit                                                                                                    | Help<br>:oring   🔚 Save | Refresh       | Looł                      | < For:        | Help                | Go      | cisco  |
| Device List 급 무 ×                                                                                                    | Configuration           | > Device Set  | up > Routing >            | Static Routes |                     |         | [      |
| 🖶 Add 📋 Delete 🚿 Connect                                                                                                    | Specify static          | routes        |                           |               |                     |         |        |
|                                                                                                    | Filter: 💿 Bo            | oth 🔘 IPv4 or | ily 🔵 IPv6 only           |               |                     |         |        |
|                                                                                                    | Interface               | IP Address    | Netmask/<br>Prefix Length | Gateway IP    | Metric/<br>Distance | Options | Add    |
| Device Setup R 🖓 🗛 🗙                                                                                                    | Inside                  | 0.0.0.0       | 0.0.0.0                   | 10.80.100.9   |                     | 1 None  | Edit   |
| Static Routes<br>Static Routes<br>Route Maps<br>Static Routes<br>Route Maps<br>Static Routes<br>Route Maps<br>Static Routes<br>Route Maps<br>Static Routes<br>Route Maps<br>Static Routes<br>Route Maps<br>Proxy ARPS<br>Device Name/Password<br>System Time<br>System Time<br>System Time<br>Static Setup<br>Stereto-Site VPN<br>Site-to-Site VPN<br>Device Management | Outside                 | 192.168.0.0   | 255.255.255.0             | 11.1.10       | ret                 | 1 None  | Delete |
| Ţ.                                                                                                    |                         |               |                           |               |                     |         |        |

### 6.4. Configure Firewall Rules

By default the Cisco ASA5520 running FW 8.2(3) will have firewall rules in place to deny all traffic. Naturally for the sample configuration to function these rules needed to be overridden with less restrictive ones.

As shown below the rules highlighted in the red boxes are the ones that were added in support of the sample configuration. Its important to note that these added rules are intentionally simplistic. For an actual production environment, the network administrator may prefer to set more explicit rules. See **Section 12** for more information on this topic.

| <u>C</u> | onfi       | quration > Fire   | wall > Acce       | ss Rules                 |                     |                 |                    |            |            |                     |   |
|----------|------------|-------------------|-------------------|--------------------------|---------------------|-----------------|--------------------|------------|------------|---------------------|---|
|          | <b>e</b> / | Add 🚽 🗹 Edit 🏻 🕯  | <u> </u> Delete 🕴 | 🕨 🗲   👗 🛍 💼 -   🔍 Find 📴 | Diagram 調 Ei        | xport 👻 🏠 Clear | Hits 🗐 S           | ihow Log 🥰 | 🛛 Packet 1 | Ггасе               |   |
|          | #          | Enabled           | Source            | Destination              | Service             | Action          | Hits               | Logging    | Time       | Description         |   |
| 6        |            | 🥦 Inside (2 incon | ning rules)       |                          |                     |                 | 1                  |            |            |                     | ^ |
|          | 1          |                   | 🏈 any             | any                      | IP> ip<br>ICMP icmp | 🖌 Permit        | 10 3               |            |            |                     |   |
|          | 2          | :                 | 🌍 any             | 🌍 any                    | IP> ip              | 😣 Deny          |                    |            |            | Implicit rule       |   |
| 6        | 3 🕌        | 🥦 Inside IPv6 (2  | implicit incomir  | ng rules)                |                     |                 |                    |            |            |                     |   |
|          | 1          |                   | 🏈 any             | Any less secure ne       | <u>⊥P</u> > ip      | 🖌 Permit        |                    |            |            | Implicit rule: Peri |   |
|          | 2          |                   | 🏈 any             | 🌍 any                    | 팓 ip                | 😢 Deny          |                    |            |            | Implicit rule       |   |
| 6        |            | 👆 Inside (2 outg  | oing rules)       |                          |                     |                 |                    |            |            |                     |   |
|          | 1          |                   | 🏟 any             | 🌍 any                    | ⊥P> ip<br>ICMP icmp | 🖌 Permit        | 10 3463            |            |            |                     |   |
|          | 2          |                   | 🏈 any             | 🌍 any                    | ⊥P> ip              | 😵 Deny          |                    |            |            | Implicit rule       |   |
| G        | 4          | 🥦 Outside (2 inco | oming rules)      |                          |                     |                 |                    |            |            |                     |   |
|          | 1          |                   | 🏟 any             | 🏟 any                    | IP ip<br>IIII icmp  | 🖌 Permit        | 10 <sup>10</sup> 1 |            |            |                     |   |
|          | 2          | :                 | 🌍 any             | 🌍 any                    | <u>⊥P</u> > ip      | 😢 Deny          |                    |            |            | Implicit rule       |   |
| 6        | 3 🕌        | 🥦 Outside IPv6 (  | 1 implicit incon  | ning rule)               |                     |                 |                    |            |            |                     |   |
|          | 1          |                   | 🏈 any             | 🍅 any                    | <u>⊥P</u> > ip      | 😢 Deny          |                    |            |            | Implicit rule       |   |
| G        |            | 👆 Outside (2 out  | going rules)      |                          |                     |                 |                    |            |            |                     |   |
|          | 1          |                   | 🏈 any             | 🌍 any                    | ⊥P> ip<br>ICM> icmp | 🖌 Permit        | 10 13              |            |            |                     |   |
|          | 2          |                   | 🏈 any             | 🌍 any                    | <u>⊥P</u> > ip      | 😢 Deny          |                    |            |            | Implicit rule       |   |

For the sample configuration two rules, an **incoming** rule and an **outgoing** rule were added for the **Inside** and **Outside** interfaces defined in **Section 6.1**. To add these rules, in ASDM navigate to **Configuration**  $\rightarrow$  **Firewall** $\rightarrow$  **Access Rules**. A screen similar to that shown above will appear.

1) Begin by selecting one of the existing 'Implicit Rules' for either the **Inside** or **Outside** interfaces (do not select the IPv6 rules) so that it is highlighted in blue. Then from the top

of the screen select the Add button followed by Add Access Rule from the dropdown. In the window that appears expand the More Options drop-down field and fill in the following information:

Interface will already be selected but indicates which interface the rule will be applied to.

- Action: Select **Permit**
- Source: any
- Destination any
- Service Enter **ip**, **icmp**

| NHK; Reviewed: |  |
|----------------|--|
| SPOC 2/8/2011  |  |

- Description: Optional field to record additional information
- Enable Logging: Check this box to log traffic that is allowed by this rule.
- Logging Level: Leave this at **Default** unless troubleshooting.
- Enable Rule: Check the box to ensure the rule is active.
- Traffic Direction: Default is 'In'.

| 🕵 Add Acc    | ess Rule                        | × |
|--------------|---------------------------------|---|
| Interface:   | Inside                          |   |
| Action: 💿 F  | Permit O Deny                   |   |
| Source:      | any                             |   |
| Destination  | any                             |   |
| Service:     | ip, icmp                        |   |
| Description: |                                 |   |
| 💌 Enable Li  | ogging                          |   |
| Logging l    | Level: Default                  |   |
| More Opti    | ions                            |   |
| 🗹 Enable     | Rule                            |   |
| Traffic Dire | ection: Out                     |   |
| Source Ser   | vice: (TCP or UDP service only) |   |
| Logging In   | terval: 300 seconds             |   |
| Time Rang    | e: 🔜 💽                          |   |
|              | OK Cancel Help                  |   |

Click the **OK** button when complete

- 2) As shown above, an Incoming rule to allow IP and ICMP on the **Inside** interface was created. Next create an identical rule only select **Out** for **Traffic Direction**.
- 3) Repeat steps 1 & 2 for the **Outside** interface.
- 4) Once all four rules have been created select the **Apply** button to submit the new rules to the ASA5520.

## 6.5. Save Cisco ASA5520 Configuration

Once all changes on the ASA5520 are it's recommended to save the device configuration to flash memory. From ASDM first select the **File** menu at the upper-left corner, then select **Save Running Configuration to Flash** from the drop-down menu that appears. Optionally, to backup the configuration to a remote TFTP server, also select **Save Running Configuration to TFTP Server**.

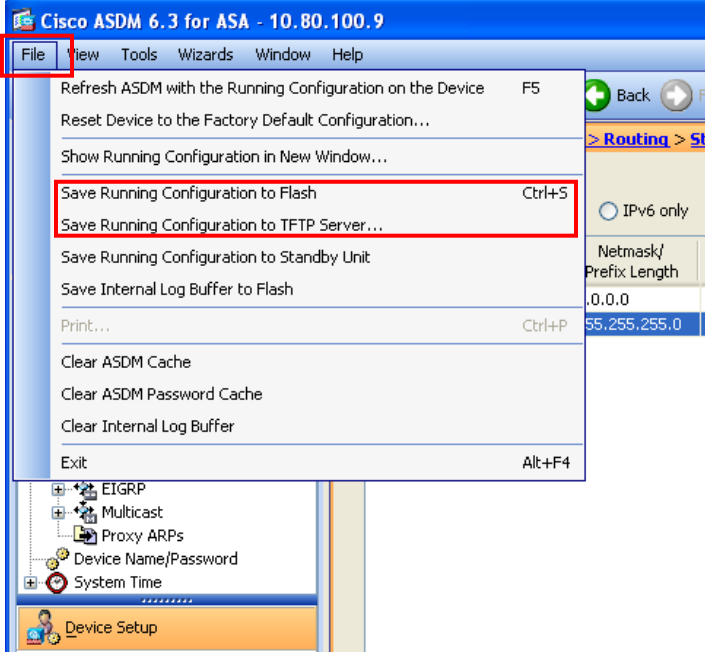

# 7. Configure the NETGEAR ProSafe VPN Firewall FVS338

All administration of the FVS338 is accomplished via web browser. Initial administration of the FVS338 generally requires an Ethernet cable connected directly between a PC and a LAN interface on the FVS338. Please see **Section 12** Reference **[13]** for more information on this topic.

To begin administering the FVS338, launch a web browser and enter the following URL: http://<IP address of the NETGEAR FVS338>

The default IP address of the FVS338 is 192.168.1.1 though for the sample configuration this was changed to 192.168.0.1 so as not to conflict with the dedicated management interface on the Cisco ASA5520. Log in using the appropriate credentials.

### 7.1. Configure NETGEAR FVS338 Ethernet Interfaces

The steps below configure the IP addresses of the local LAN and WAN Ethernet interfaces for the configuration shown in **Figure 1**. The Cisco ASA5520 will use the IP address of the WAN Ethernet interface to establish an IPSec Tunnel.

NOTE: When deploying multiple VPN Gateways its important to consider the following:

- Each VPN Gateway deployed on the Corporate LAN/WAN will need its LAN subnet to be unique across the entire enterprise.
- Whatever subnet is assigned to the LAN side of the VPN gateway will need to be routable throughout the corporate LAN/WAN.
- Configure IP address of the LAN interface\*. Select Network Configuration → LAN Settings → LAN Setup from the top menu bar. Assign IP address 192.168.0.1 with a subnet mask of 255.255.255.0 for the LAN interface of the NETGEAR FVS338. Enable the DHCP Server so that it can automatically assign IP addresses to any Host that needs to connect to the Internet and VPN tunnel. Leave all other fields at their defaults.

\* *Note*: Changing the LAN settings on the FVS338 is optional. Doing so will likely require reconfiguring the Ethernet interface on the PC being used to administer the FVS338.

| NETGEAR<br>PROSAFE                                  | NETGEAR ProSafe VPN Firewall FVS338                   |
|-----------------------------------------------------|-------------------------------------------------------|
| Network Configuration   Security   ¥PN   Users   Ad | ministration   Monitoring   Web Support   Logout      |
| :: WAN Settings :: Dynamic DNS                      | :: LAN Settings :: Routing ::                         |
| LAN Setup LAN Groups LAN Multi-homing               | DHCP Log                                              |
| IP Address: 192 168 0 1                             | Image: Subnet Mask:         255         255         0 |
| ₩ DHCP                                              | () help                                               |
| O Disable DHCP Server                               |                                                       |
| Enable DHCP Server                                  | Enable LDAP information                               |
| Domain Name: avaya.com                              | LDAP Server:                                          |
| Starting IP Address: 192 .168 .0 .2                 | Search Base:                                          |
| Ending IP Address: 192 .168 .0 .100                 | port: (leave blank for default port)                  |
| Primary DNS Server:                                 |                                                       |
| Secondary DNS Server:                               |                                                       |
| WINS Server:                                        |                                                       |
| Lease Time: 24 Hours                                |                                                       |
| O DHCP Relay<br>Relay Gateway:                      |                                                       |

Configure the IP address of the WAN interface. Select Network Configuration → WAN Settings →Broadband ISP Settings from the top menu bar. Scroll down to the section titled Internet (IP) Address and assign IP address 11.1.1.10 with an IP Subnet Mask of 255.255.255.0 and Gateway IP address of 11.1.1.11 for the WAN interface of the NETGEAR FVS338.

| Internet (IP) Address (Current IP Address) | Domain Name Server (DNS) Servers Phelp    |
|--------------------------------------------|-------------------------------------------|
| O Get Dynamically from ISP                 | Get Automatically from ISP                |
| Client Identifier                          | <ul> <li>Use These DNS Servers</li> </ul> |
| Vendor Class Identifier                    | Primary DNS Server: 192 •168 •0 •4        |
| <ul> <li>Use Static IP Address</li> </ul>  | Secondary DNS Server: 0 •0 •0 •0          |
| IP Address: 11 .1 .1 .10                   |                                           |
| IP Subnet Mask: 255 .255 .255 .0           |                                           |
| Gateway IP Address: 11 .1 .1 .11           |                                           |
|                                            |                                           |
| Apply Reset                                | Test Auto Detect                          |

### 7.2. Configure the VPN Tunnel

The NETGEAR FVS338 simplifies IPsec VPN tunnel configuration by utilizing a wizard for the initial configuration of both the IKE and VPN policies. The wizard sets the following default security parameters:

| VPN Wizard default values          |                          |                          |  |  |  |  |
|------------------------------------|--------------------------|--------------------------|--|--|--|--|
| VPN Wizard default values for IKE: |                          |                          |  |  |  |  |
|                                    | Gateway<br>Policies      | Client Policies          |  |  |  |  |
| Exchange Mode:                     | Main                     | Aggressive               |  |  |  |  |
| ID Type:                           | Local Wan IP             | FQDN                     |  |  |  |  |
| Local WAN ID:                      | Local Wan IP             | fvx_local.com            |  |  |  |  |
| Remote WAN ID:                     | N/A                      | fvx_remote.com           |  |  |  |  |
| Encryption Algorithm:              | 3DES                     | 3DES                     |  |  |  |  |
| Authentication Algorithm:          | SHA-1                    | SHA-1                    |  |  |  |  |
| Authentication Method:             | Pre-shared Key           | Pre-shared Key           |  |  |  |  |
| Key-Group:                         | DH-Group 2<br>(1024 bit) | DH-Group 2<br>(1024 bit) |  |  |  |  |
| Life Time:                         | 8 hours                  | 8 hours                  |  |  |  |  |
| VPN Wizard default valu            | es for VPN:              |                          |  |  |  |  |
| Encryption Alg                     | orithm: 3DES             |                          |  |  |  |  |
| Authentication Alg                 | orithm: SHA-1            |                          |  |  |  |  |
| Life                               | Time: 1 hour             |                          |  |  |  |  |
| PFS Key                            | Group: DH-Group 2        | (1024 bit)               |  |  |  |  |
| NE                                 | TBIOS: Enabled (Ga       | teway Policies)          |  |  |  |  |
| Disabled (Client Policies)         |                          |                          |  |  |  |  |
| 2010 © Copyright NETGEAR®          |                          |                          |  |  |  |  |

Begin the VPN tunnel configuration by selecting VPN  $\rightarrow$  VPN Wizard. In the screen that appears next the following values were used to create the sample configuration VPN tunnel:

|   | -                                   |                                           |
|---|-------------------------------------|-------------------------------------------|
| • | This VPN Tunnel will connect to the |                                           |
|   | following peers:                    | Gateway                                   |
| • | What is the new connection name?    | Cisco4                                    |
| • | What is the pre-shared key?         | interop123                                |
| • | This VPN tunnel will use the        |                                           |
|   | following local WAN interface:      | Broadband                                 |
| • | What is the Remote WAN's IP         |                                           |
|   | Address or Internet Name?           | 11.1.1.11 (the 'Outside' interface on the |
|   |                                     | ASA5520)                                  |
| • | What is the Local WAN's IP          |                                           |
|   | Address or Internet Name?           | 11.1.1.10 (the 'Internet' address of the  |
|   |                                     | FVS338)                                   |
| • | What is the remote LAN IP Address?  | 10.80.0.0 (the 'Inside' network on the    |
|   |                                     | ASA5520)                                  |
| • | What is the remote LAN              |                                           |
|   | Subnet Mask?                        | 255.255.0.0                               |

| :: Policies :: VPN Wizar                                                                                                    | d :: Certificates :: M                                   | ode Config 😨 VPN C                        | ient :: Conn                           | ection Status a                           |            |
|----------------------------------------------------------------------------------------------------|----------------------------------------------------------|-------------------------------------------|----------------------------------------|-------------------------------------------|------------|
| PN Wizard                                                                                                    |                                                          |                                           |                                        | 🌖 VPN Wizard D                            | efault Va  |
| About VPN Wizard                                                                                                    |                                                          |                                           |                                        |                                           | <b>?</b> h |
| The Wizard sets most parameters to d<br>key, which greatly simplifies setup. Af<br>parameters through the <u>Policies</u> menu | efaults as proposed by<br>ter creating the policie<br>I. | the VPN Consortiun<br>s through the VPN W | n ( <u>VPNC</u> ), ar<br>izard, you ca | nd assumes a pre-s<br>in always update th | hared<br>e |
| This                                                                                                    | VPN tunnel will conn                                     | ect to the followin                       | g peers:                               |                                           |            |
|                                                                                                    | <ul> <li>Gateway</li> </ul>                              | O VPN Client                              |                                        |                                           |            |
|                                                                                                    |                                                          |                                           |                                        |                                           |            |
| Connection Name and Remote II                                                                                                  | , Туре                                                   |                                           |                                        |                                           | <b>?</b> h |
| What is the                                                                                                    | new Connection Name                                      | ? Cisco4                                  |                                        | ]                                         |            |
| What                                                                                                    | t is the pre-shared key                                  | ? interop123                              |                                        | (Key Length 8 - 49 (                      | Char)      |
| This VPN tunnel will use followi                                                                                               | ng local WAN Interface                                   | : 💿 Broadband                             | 🔿 Dialu                                | qı                                        |            |
| End Point Information                                                                                                    |                                                          |                                           |                                        |                                           | <b>?</b> h |
| What is the Remote WAN's IP Add                                                                                                | lress or Internet Name                                   | ? 11.1.1.11                               |                                        | ]                                         |            |
| What is the Local WAN's IP Add                                                                                                 | lress or Internet Name                                   | ? 11.1.1.10                               |                                        | ]                                         |            |
|                                                                                                    |                                                          |                                           |                                        |                                           |            |
| Secure Connection Remote Acce                                                                                                  | ssibility                                                |                                           |                                        |                                           | 🥑 h        |
| What is the r                                                                                                    | emote LAN IP Address                                     | ? 10 .80 .0                               | .0                                     |                                           |            |
| What is the rea                                                                                                    | mote LAN Subnet Mask                                     | ? 255 .255 .0                             | 0                                      |                                           |            |
|                                                                                                    | Apply                                                    | Reset                                     |                                        |                                           |            |

Click the **Apply** button when complete.

## 8. Configure Avaya Aura® Presence Services

The A175DVD uses the XMPP protocol and port 5222 to communicate with the Avaya Aura® Presence Services server. Upon logging in to Session Manager, the A175DVD will open a socket to the Presence Server on this port. Eventually if no data is sent over the VPN connection to this port (such as an instant message), the VPN gateway will tear down the connection due to a lack of activity. This can cause an active call on the A175DVD to drop. To prevent this from happening one must simply enable the keep-alive mechanism on the Presence Server.

- Begin by pointing a browser at the IP Address or FQDN of the Presence Server. In the screen that appears select the link titled "Enter the Avaya Aura<sup>™</sup> Presence Services Web Controller"(not shown).
- 2) After logging in with the appropriate credentials select **Advanced** from the drop down in the upper right corner titled **Configuration view**.

| XCP Controller - presence                                     |                                                     |                          |         |       |        |  |  |  |  |  |
|---------------------------------------------------------------|-----------------------------------------------------|--------------------------|---------|-------|--------|--|--|--|--|--|
| [Home] [Logoff                                                | [Home] [Logoff] Configuration view: Advanced 🔽      |                          |         |       |        |  |  |  |  |  |
| System<br>[Summary] [Cluster] [Stop the System] [Online Help] |                                                     |                          |         |       |        |  |  |  |  |  |
| Router<br>Add a new                                           | Router<br>Add a new Single Domain Name Support 🖌 Go |                          |         |       |        |  |  |  |  |  |
| Status                                                        | Plugin                                              | Description              | Actions | Ports | Remove |  |  |  |  |  |
| Running                                                       | Core Router                                         | Global router settings   | Edit    | 7400  | N/A    |  |  |  |  |  |
| Running                                                       | logger-1.presence                                   | Logger Plugin            | Edit    |       | Remove |  |  |  |  |  |
| Running                                                       | jsm-1.presence                                      | Presence Session Manager | Edit    |       | Remove |  |  |  |  |  |
| Running                                                       | logger-2.presence                                   | Statistics Logger        | Edit    |       | Remove |  |  |  |  |  |
| Running                                                       | logger-3.presence                                   | PS Core Logger           | Edit    |       | Remove |  |  |  |  |  |

3) Scroll down and select the **Edit** link in row titled **Connection Manager**.

| Components |                               |                              |            |                       |        |  |  |  |
|------------|-------------------------------|------------------------------|------------|-----------------------|--------|--|--|--|
| Add a ne   | Connection Manager            | Go Go                        |            |                       |        |  |  |  |
| Status     | Component                     | Description                  | Actions    | Ports                 | Remove |  |  |  |
| Running    | sip-ps-1.presence             | SIP Presence Server          | Edit, Stop | 15061                 | N/A    |  |  |  |
| Running    | sip-proxy-1.presence          | SIP Proxy                    | Edit, Stop | 5061 5061 15061 25061 | N/A    |  |  |  |
| Running    | sip-bulksub-1.presence        | SIP Bulk Subscription Server | Edit, Stop | 25061                 | N/A    |  |  |  |
| Running    | cm-1.presence                 | Connection Manager           | Edit, Stop | 5222 5223 7400        | N/A    |  |  |  |
| Running    | presence-container-1.presence | Presence Server              | Edit, Stop |                       | N/A    |  |  |  |

4) In the screen that appears next verify that in the upper right corner the Configuration view is set to advanced (not shown). Then scroll down to the section titled Connection Manager Configuration. Select the Details link in the existing Command Processor as highlighted below.

| Maximum number of sockets                                               |                    | 10000                                  |              |
|-------------------------------------------------------------------------|--------------------|----------------------------------------|--------------|
| Maximum size of the threadpoo                                           | bl                 | 6                                      |              |
| User to run the CM as                                                   |                    |                                        |              |
| Add a New Command D                                                     | POCOCCOF           |                                        |              |
| Add a New Command P                                                     | TOCCSSOT           |                                        |              |
| Add new items by select<br>down and clicking 'GO'.                      | ting from the drop | j-                                     |              |
| Add new items by select<br>down and clicking 'GO'.<br>Add a new         | ting from the drop | JSM Command Processor 💌                | Go           |
| Add new items by select<br>down and clicking 'GO'.<br>Add a new<br>Name | ting from the drop | JSM Command Processor V<br>Description | Go<br>Remove |

5) In the screen that appears next select the **Details** link for each of the **XMPP Directors** as shown below.

| ISM Command Processor Configuration                              |         |                   |        |  |  |  |
|------------------------------------------------------------------|---------|-------------------|--------|--|--|--|
| JSM Command Processor                                            |         |                   |        |  |  |  |
| id cm-1_jsmcp-1.presence                                         |         |                   |        |  |  |  |
| Description                                                      | JSM (   | Command Processor |        |  |  |  |
| Director Configuration                                           |         |                   |        |  |  |  |
| Add new items by selecting from the o<br>down and clicking 'GO'. | lrop-   |                   |        |  |  |  |
| Add a new                                                        | XMPF    | Director          |        |  |  |  |
| Name                                                             | Actions | Description       | Remove |  |  |  |
| cm-1_jsmcp-1_xmppd-1.presence                                    | Details | XMPP Director     | Remove |  |  |  |
| cm-1_jsmcp-1_xmppd-2.presence                                    | Details | XMPP Director     | Remove |  |  |  |

6) For each **XMPP Director** shown above select the checkbox next to **Keepalive Interval** and enter in a value for **Number of seconds after which a keep-alive is sent from the director to the client.** A value of **120** is sufficient to keep the connection to port 5222 active even when there are no Instant Messages being sent or received by the A175DVD.

| XMPP Director Configuration                                                        |                           |
|------------------------------------------------------------------------------------|---------------------------|
| XMPP Director                                                                      |                           |
| ID                                                                                 | cm-1_jsmcp-1_xmppd-1.     |
| Define the 'listening connection' for the TC                                       | P Socket                  |
| IP address of external channel                                                     | 10.80.111.120 *           |
| Port                                                                               | 5222 *                    |
| SSL Settings                                                                       |                           |
| SSL mode                                                                           | tls 💙 *                   |
| Full path to SSL key file                                                          | /opt/Avaya/Presence/jabbe |
| Full path to SSL cert file                                                         | /opt/Avaya/Presence/jabbe |
| Full path to root CA cert file                                                     | /opt/Avaya/Presence/jabb  |
| Require valid client side certificates                                             | No 🕶 *                    |
| Full path to Certificate Revocation List file                                      |                           |
| Verify depth                                                                       | 10                        |
| Enable weak ciphers                                                                | No 💙                      |
| ☑ Keepalive Interval                                                               |                           |
| Number of seconds after which a keep-alive is sent from the director to the client | 120                       |
| Text characters to send as keepalive                                               |                           |

- Be sure to set the keep-alive for each XMPP Director listed in Step 5 above. After setting this value, scroll down to the bottom of the screen and hit the Select button (not shown). Then select the Submit button on each screen until returning to main XCP Controller page.
- 8) Once at the main **XCP Controller** page select the **Apply** link for the **Connection Manager** followed by the **Stop** link as shown below.

| Components |                        |                              |                   |                       |  |  |  |
|------------|------------------------|------------------------------|-------------------|-----------------------|--|--|--|
| Add a new  | Connection Manager     | Go                           |                   |                       |  |  |  |
| Status     | Component              | Description                  | Actions           | Ports                 |  |  |  |
| Running    | sip-ps-1.presence      | SIP Presence Server          | Edit, Stop        | 15061                 |  |  |  |
| Running    | sip-proxy-1.presence   | SIP Proxy                    | Edit, Stop        | 5061 5061 15061 25061 |  |  |  |
| Running    | sip-bulksub-1.presence | SIP Bulk Subscription Server | Edit, Stop        | 25061                 |  |  |  |
| Running    | cm-1.presence*         | Connection Manager           | Apply, Edit, Stop | 5122 5223 7400        |  |  |  |

9) Wait for the Connection Manager status to change to Stopped and select the Start link. The service should once again show a status of Running (not shown). Hit F5 to refresh the browser if the service does appear as Running after a few seconds.

| Components |                        |                              |             |                       |  |  |  |
|------------|------------------------|------------------------------|-------------|-----------------------|--|--|--|
| Add a new  | Connection Manager     | Go                           |             |                       |  |  |  |
| Status     | Component              | Description                  | Actions     | Ports                 |  |  |  |
| Running    | sip-ps-1.presence      | SIP Presence Server          | Edit, Stop  | 15061                 |  |  |  |
| Running    | sip-proxy-1.presence   | SIP Proxy                    | Edit, Stop  | 5061 5061 15061 25061 |  |  |  |
| Running    | sip-bulksub-1.presence | SIP Bulk Subscription Server | Edit, Stop  | 25061                 |  |  |  |
| Stopped    | cm-1.presence*         | Connection Manager           | Edit, Start | \$222 5223 7400       |  |  |  |

Solution & Interoperability Test Lab Application Notes ©2011 Avaya Inc. All Rights Reserved.

## 9. Verify VPN and WAN Connectivity

Both the ASA5520 and FVS338 provide tools to help verify WAN connectivity and the status of the VPN tunnel. Avaya Aura® System Manager also provides several useful tools.

## 9.1. Verify Status of the NETGEAR FVS338

There are several tools available on the FVS338 admin web page one can utilize to verify connectivity status.

1) Upon login to web admin page the **Router Status** page is displayed. From here one can see whether the WAN is connected, DHCP is enabled the firmware version in use, etc.

| NETGEAR<br>PROSAFE        |                                | NETGEAR Pro                         | )Safe VPN Firewall FVS338 |
|---------------------------|--------------------------------|-------------------------------------|---------------------------|
| Network Configuration S   | ecurity   VPN   Users          | Administration   Monitoring         | Web Support   Logout      |
| :: Router Sta             | itus :: Traffic Meter :: Diagn | ostics :: Firewall Logs & E-mail :: | VPN Logs ::               |
| Router Status             |                                |                                     | Show Statistics           |
|                           | Operation                      | n succeeded.                        |                           |
| 🗰 System Info             | (2) help                       | ₩ LAN Port                          | (?) help                  |
| System Name:              | FVS338                         | MAC Address:                        | 00:26:f2:b8:f8:1f         |
| Firmware Version          |                                | IP Address:                         | 192.168.0.1               |
| (Primary).                | 3.0.6-25                       | DHCP:                               | Enabled                   |
| Firmware Version          | 3.0.3-17                       | IP Subnet Mask:                     | 255.255.255.0             |
| (Secondary):              | 5.6.5 17                       |                                     |                           |
|                           |                                |                                     |                           |
| # Broadband Configuration | ) 🕐 help                       | Dial-up Configuration               | (?) help                  |
| WAN Mode:                 | Single Port                    | WAN Mode:                           | Single Port               |
| WAN State:                | UP                             | WAN State:                          | DOWN                      |
| NAT:                      | Enabled                        | NAT:                                | Enabled                   |
| Connection Type:          | Static IP                      | Connection Type:                    | Dial-Up                   |
| Connection State:         | Connected                      | Connection State:                   | Not Yet Connected         |
| IP Address:               | 11.1.1.10                      | IP Address:                         | 0.0.0.0                   |
| Subnet Mask:              | 255.255.255.0                  | Subnet Mask:                        | 0.0.0.0                   |
| Gateway:                  | 11.1.1.11                      | Gateway:                            | 0.0.0.0                   |
| Primary DNS:              | 192.168.0.4                    | Primary DNS:                        | 0.0.0.0                   |
| Secondary DNS:            | 0.0.0.0                        | Secondary DNS:                      | 0.0.0.0                   |
| MAC Address:              | 00:26:f2:b8:f8:20              |                                     |                           |

2) From the FVS338 web admin page navigate to **VPN→Connection Status**. As shown below the VPN Connection Status show the IPsec tunnel is established.

| NETGEAR<br>PROSAFE NETGEAR ProSafe VPN Firewall FV5338                                              |                 |            |                      |                                    |          |  |  |
|----------------------------------------------------------------------------------------------------|-----------------|------------|----------------------|------------------------------------|----------|--|--|
| Network Configuration   Security   VPN   Users   Administration   Monitoring   Web Support   Logout |                 |            |                      |                                    |          |  |  |
| :: <b>P</b> (                                                                                       | olicies 🔹 VPN W | 'izard Cer | tificates 💠 Mode Cor | ifig :: VPN Client :: Connection S | tatus :: |  |  |
| VPN Connection S                                                                                    | itatus          |            |                      |                                    |          |  |  |
| ∭ Active IPSec S                                                                                    | A(s)            | The pa     | age will auto-refres | h in 3 seconds                     | (2) help |  |  |
| Policy Name                                                                                         | Endpoint        | Tx (KB)    | Tx (Packets)         | State                              | Action   |  |  |
| Cisco4                                                                                              | 11.1.1.11       | 274.98     | 851                  | IPsec SA Established               | 🧚 drop   |  |  |
| * Client Policy Poll Interval: 5 (Seconds) Set interval stop                                        |                 |            |                      |                                    |          |  |  |

3) From the FVS338 web admin page navigate to Monitoring→Diagnostics and enter in an IP address to PING. If the tunnel is functional this should succeed for an IP address on Corporate LAN/WAN side of the tunnel (note that Ping through VPN tunnel is checked).

| Network Configuration   Security   VPN   Users   A | dministration   Monitoring   Web Support   Logout |
|----------------------------------------------------|---------------------------------------------------|
| :: Router Status :: Traffic Meter :: Diagnost      | ics :: Firewall Logs & E-mail :: VPN Logs ::      |
| Diagnostics                                        |                                                   |
|                                                    |                                                   |
| # Ping or Trace an IP Address                      | () help                                           |
| Ping through VPN tunnel?                           |                                                   |
| IP Address: 10 .80 .100 .1                         | 🖚 ping 💮 traceroute                               |
|                                                    |                                                   |
| # Perform a DNS Lookup                             | Phelp                                             |
| Internet Name:                                     | 🔎 lookup                                          |
|                                                    |                                                   |
| # Router Options                                   | () help                                           |
| Display the Routing Table:                         | display                                           |
| Reboot the Router:                                 | 👌 reboot                                          |
| Capture Packets:                                   | 🔮 packet trace                                    |
|                                                    |                                                   |
| 2010 © Copyrig                                     | ht NETGEAR®                                       |

The results of clicking on the **ping** button are shown below

| Operation succeeded.                                                                                                    |       |
|----------------------------------------------------------------------------------------------------|-------|
|                                                                                                    |       |
| ₩ Ping                                                                                                    | ?help |
| 64 bytes from 10.80.100.1: icmp_seq=0 ttl=128<br>64 bytes from 10.80.100.1: icmp_seq=1 ttl=128<br>64 bytes from 10.80.100.1: icmp_seq=2 ttl=128<br>64 bytes from 10.80.100.1: icmp_seq=3 ttl=128 |       |

Solution & Interoperability Test Lab Application Notes ©2011 Avaya Inc. All Rights Reserved.

### 9.2. Verify Status of the Cisco ASA5520

Cisco ASDM also provides a number of monitoring and troubleshooting tools

Upon logging to ASDM the Home screen will display the Device Dashboard. From this dashboard its possible a number of items can be verified. As shown from the sample configuration the ASA version is 8.2(3), the Inside & Outside interfaces are 'up', while the management interface is 'down'. The VPN Sessions box shows that there is one active IPsec tunnel and the Traffic Status window shows 0 Kbps of traffic on the Outside interface.

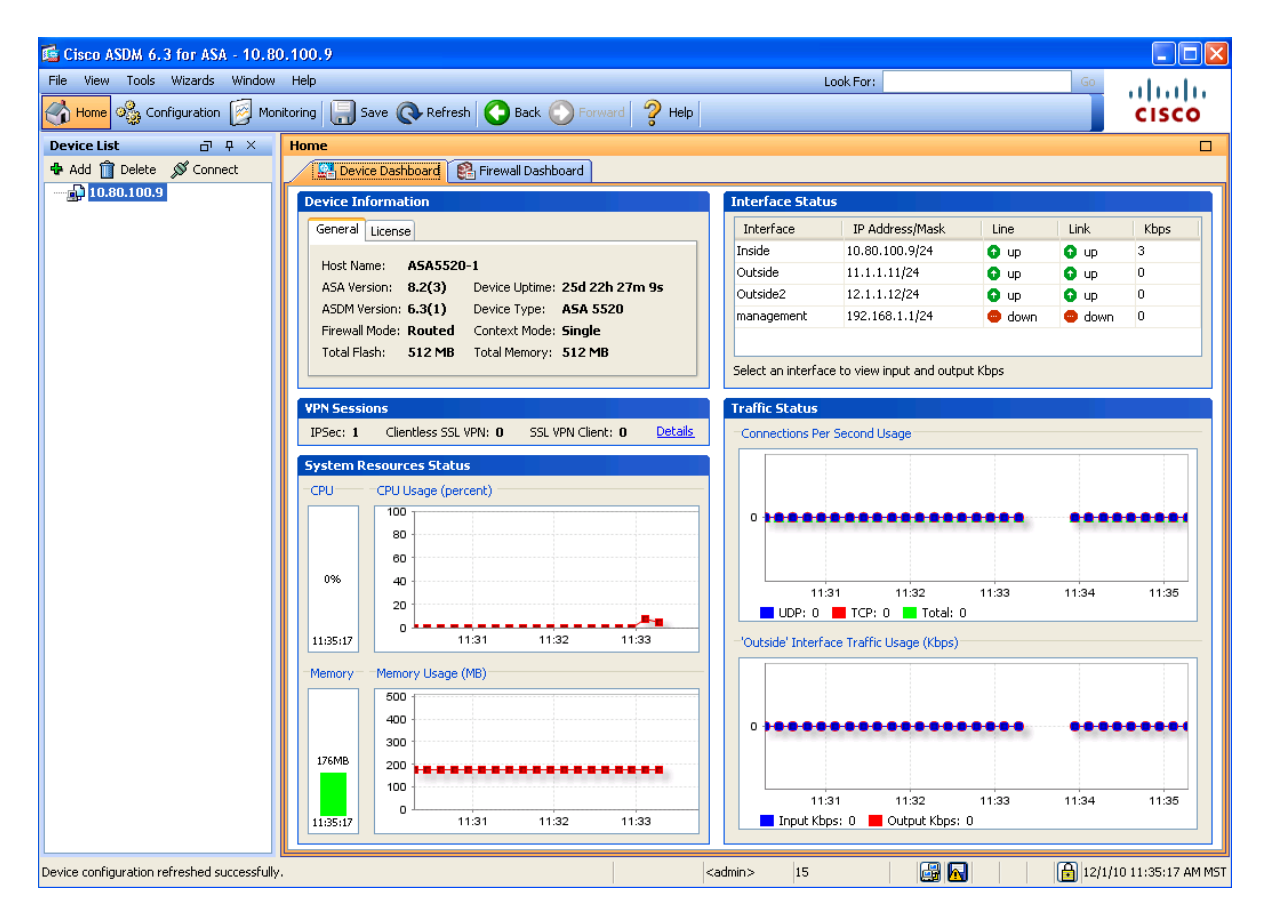

 Another useful tool available in ASDM is the Real-time Log Viewer. To access this tool, in ASDM navigate to Monitoring→Logging→Real-Time Log Viewer. In the screen that appears select Debugging from the drop-down next to Logging Level: then select the View button (not shown).

As shown below the Real-Time Log viewer in debug mode displays information about all IP conversations happening in the ASA5520. The screenshot below shows the some of the packets being exchanged in order to establish the IPsec VPN tunnel. By selecting a row in the log viewer additional information about the log entry is displayed in the lower-half of the split window.

| 🖻 Real-Time Log Viewer - 10.80.100.9                                                                                                    |             |          |               |                  |               |                |                    |                                                                                                    |
|----------------------------------------------------------------------------------------------------|-------------|----------|---------------|------------------|---------------|----------------|--------------------|----------------------------------------------------------------------------------------------------|
| File Tools Window Help                                                                                                    |             |          |               |                  |               |                |                    |                                                                                                    |
| Resume                                                                                                    | 🖹 Copy 🔓    | Save 🕞   | r Clear   🔝 C | olorSettings 🛛 🏝 | Create Rule 🛃 | Show Rule      | ow <u>D</u> etails | ခို Help                                                                                              |
| Filter By:                                                                                                    |             | ~        | 📲 Filter 🚦    | Show All Find:   |               | ۹,             |                    |                                                                                                    |
| Severity                                                                                                    | Date        | Time     | Syslog ID     | Source IP        | Source Port   | Destination IP | Destinatio         | r Description                                                                                         |
| A 6                                                                                                    | Dec 01 2010 | 12:06:28 | 302013        | 10.80.111.73     | 61442         | 192,168,0,2    | 1720               | Built outbound TCP connection 101577 for Outside 192 168 0 2/1720 (192 168 0 2/1720) to Inside 10 8   |
| A 6                                                                                                    | Dec 01 2010 | 12:06:28 | 302015        | 192.168.0.2      | 49302         | 10.80.111.76   | 1719               | Built inhound LIDP connection 101576 for Outside: 192.168.0.2(49302 (192.168.0.2(49302) to Inside:10. |
| A 5                                                                                                    | Dec 01 2010 | 12:06:27 | 713120        | 10211001012      |               | 101001111110   |                    | Group = 11.1.1.10, IP = 11.1.1.10, PHASE 2 COMPLETED (msgid=b4a24359)                                 |
| <u>A</u> 6                                                                                                    | Dec 01 2010 | 12:06:27 | 602303        |                  |               |                |                    | IPSEC: An inbound LAN-to-LAN SA (SPI= 0x1D0986C1) between 11.1.1.1.11 and 11.1.1.10 (user= 11.1.1     |
| A 5                                                                                                    | Dec 01 2010 | 12:06:27 | 713049        |                  |               |                |                    | Group = 11.1.1.10, IP = 11.1.1.10, Security negotiation complete for LAN-to-LAN Group (11.1.1.10) Re  |
| <u> </u>                                                                                                    | Dec 01 2010 | 12:06:27 | 602303        |                  |               |                |                    | IPSEC: An outbound LAN-to-LAN SA (SPI= 0x03072489) between 11.1.1.11 and 11.1.1.10 (user= 11.1.       |
| <u>A</u> 5                                                                                                    | Dec 01 2010 | 12:06:26 | 713119        |                  |               |                |                    | Group = 11.1.1.10, IP = 11.1.1.10, PHASE 1 COMPLETED                                                  |
| <u>k</u> 6                                                                                                    | Dec 01 2010 | 12:06:26 | 113009        |                  |               |                |                    | AAA retrieved default group policy (DfltGrpPolicy) for user = 11.1.1.10                               |
| <b>6</b> 3                                                                                                    | Dec 01 2010 | 12:06:22 | 713042        |                  |               |                |                    | IKE Initiator unable to find policy: Intf Outside, Src: 10.80.111.76, Dst: 11.1.1.10                  |
| <u>4</u> 6                                                                                                    | Dec 01 2010 | 12:06:19 | 713219        |                  |               |                |                    | IP = 11.1.1.10, Queuing KEY-ACQUIRE messages to be processed when P1 SA is complete.                  |
| <u>i</u> 6                                                                                                    | Dec 01 2010 | 12:06:19 | 106015        | 10.80.111.73     | 61441         | 192.168.0.2    | 1720               | Deny TCP (no connection) from 10.80.111.73/61441 to 192.168.0.2/1720 flags ACK on interface Inside    |
| <u> </u>                                                                                                    | Dec 01 2010 | 12:06:16 | 106015        | 192.168.0.6      | 39208         | 10.80.120.28   | 5061               | Denv TCP (no connection) from 192.168.0.6/39208 to 10.80.120.28/5061 flans ACK: on interface Outsic   |
| <                                                                                                    |             |          |               |                  |               |                |                    | <u> </u>                                                                                              |
| \$ASA-6-602303: IPSEC: An direction tunnel_type SA (SPI=spi) between         local_IP and remote_IP (username) has been created.         A new security association (SA) was created. |             |          |               |                  |               |                |                    |                                                                                                    |
| direction—SA direction (inbound or outbound)     tunnel_type—SA type (remote access or L2L)                                                                                           |             |          |               |                  |               |                |                    |                                                                                                    |
| s spi-IDSer Sen with Parameter Index<br>Explanation Recommended Action Details                                                                                                    |             |          |               |                  |               |                |                    |                                                                                                    |
|                                                                                                    |             |          | <b>3</b> E    | mergencies 🔞 a   | Alerts 🧿 Crit | ical 🙃 Errors  | 🔥 Warnin           | gs 🗼 Notifications 🗼 Informational 📧 Debugging                                                        |

### 9.3. Verify Registration of A175DVD

Once the ASA5520 and FVS338 have successfully established a VPN tunnel it should be possible to register an A175DVD at the home-office location. Avaya Aura® System Manager provides a way to verify the registration of SIP devices.

In the left pane of System Manager select Elements  $\rightarrow$  Session Manager  $\rightarrow$  System Status  $\rightarrow$  User **Registrations** to see the SIP endpoint registration status including the A175DVD extension 6601000 at the home-office.

| User Registrations<br>Select to send notifications to AST devices. Click on row to display registration detail. |                   |                   |               |         |                                     |                   |            |     |      |   |
|----------------------------------------------------------------------------------------------------|-------------------|-------------------|---------------|---------|-------------------------------------|-------------------|------------|-----|------|---|
| AST Device Reboot Reload  Failback As of 9:42 AM Advanced Search  Advanced Search                               |                   |                   |               |         |                                     |                   |            |     |      |   |
| 53 Items   Refresh   Show 20 💌                                                                                  |                   |                   |               |         |                                     |                   |            |     |      |   |
|                                                                                                    | Address           | Login Name 👻      | First         | Last    | Location                            | IP Address        | Registered |     | AST  |   |
|                                                                                                    |                   |                   | Name          | Name    |                                     |                   | Prim       | Sec | Surv |   |
|                                                                                                    | 6601002@avaya.com | 6601002@avaya.com | CorpLoc-<br>2 | A175DVD | Location 1<br>Subnet<br>10.80.100.x | 10.80.100.95:5061 | ☑<br>(AC)  |     |      | V |
|                                                                                                    | 6601001@avaya.com | 6601001@avaya.com | CorpLoc1      | A175DVD | Location 1<br>Subnet<br>10.80,100 x | 10.80.100.97:5061 | ☑<br>(AC)  |     |      | ☑ |
|                                                                                                    | 6601000@avaya.com | 6601000@avaya.com | VPN           | A175DVD | VPN<br>192.168.1.x                  | 192.168.0.6:5061  | (AC)       |     |      |   |

## 10. Validation

The following validation steps were tested using the sample configuration. The following steps can be used to verify installation in the field.

- 1. Verify on both the FVS338 and ASA5520 that the VPN tunnel has been successfully established.
- 2. Verify that the Avaya A175 Desktop Video Device extension 6601000 located at the Home-Office will bootup, receive an IP address from the FVS338 and is able to register to Session Manager across the VPN tunnel (with manual configuration of the HTTP server).
- 3. Verify an audio call can be made with clear audio between the A175DVD located at each end of the VPN tunnel. Verify the call is active on the SIP Trunk within Communication Manager.
- 4. Verify a video call can be made with clear audio & video between s A175DVD stations located at each end of the VPN tunnel. Verified the call was seen to be active on the SIP Trunk within Communication Manager.
- 5. Verify bandwidth limits as set on the ip-network-region form are honored for voice and video calls.
- 6. Verify audio and video between the A175DVD at the home-office location and one-X Communicator at the Corporate LAN/WAN location.
- 7. Verify supplementary features such as Call Hold, Call Forward, Conference and Transfer could be completed between the Avaya Desktop Video Devices. Verify Presence status updates for Contacts in the Buddy List when those contacts Presence status changes (off-hook, manually made unavailable, etc.)
- 8. Verify instant messages can be sent back-and-forth between two A175DVD's and between an A175DVD and one-X Communicator across the VPN tunnel.
- 9. Verify conferencing reservations created on the Avaya Aura® Conferencing server the first time a new A175DVD logged in from the Home-Office
- 10. Verify ad-hoc audio and video conferences can be created between the A175DVD at the home-office and endpoints located at Corporate LAN/WAN.

## 11. Conclusion

These Application Notes have described the basic administration steps required to create a Siteto-Site IPsec VPN tunnel between a Cisco ASA5520 and a NETGEAR FVS338 in support of an Avaya A175 Desktop Video Device located at a remote location at the far-end of the VPN tunnel. While the sample configuration uses a very basic setup, it should provide the basis for configuring a similar setup in a production environment.

## 12. Additional References

This section references additional documentation relevant to these Application Notes.

#### Avaya Documentation

Additional Avaya product documentation is available at http://support.avaya.com.

[1] Administering Avaya Aura® Session Manager. August 2010. DocID 03-603324.

| NHK; Reviewed: | Solution & Interoperability Test Lab Application Notes |
|----------------|--------------------------------------------------------|
| SPOC 2/8/2011  | ©2011 Avaya Inc. All Rights Reserved.                  |

- [2] Installing Avaya Aura® Session Manager, January 2010. DocID 03-603473
- [3] Administering Avaya Aura® Communication Manager Server Options, June 2010. DocID 03-603479
- [4] Administering Avaya Aura® System Manager. June 2010.
- [5] Application Notes for Configuring Avaya Desktop Video Device to connect to Avaya Aura® Session Manager with Avaya Aura® Communication Manager as an Evolution Server Issue – Issue 1.0
- [6] Application Notes for configuring Avaya Desktop Video Device to connect to Avaya Aura® Session Manager with Avaya Aura® Communication Manager as a Feature Server Issue – Issue 1.0
- [7] Administering Avaya Aura® Presence Services 6.0. Issue 1, August 2010.
- [8] Troubleshooting Avaya Aura® Presence Services 6.0. August 2010.
- [9] Implementing Avaya Aura® Conferencing. Issue 1, DocID 04-603508.

#### **Cisco Documentation**

Additional **Cisco** product documentation is available at <u>http://www.cisco.com</u>.

- [10] Cisco ASA 5500 Series Getting Started Guide. Software Version 8.0. DOC-78-18002-01.
- [11] Cisco ASA 5500 Series Configuration Guide using ASDM. Software Version 6.3. (online only)
- [12] Release Notes for Cisco ASDM 6.2(x).

http://www.cisco.com/en/US/docs/security/asa/asa83/asdm63/release/notes/asdmrn63.html

#### **NETGEAR Documentation**

Additional **NETGEAR** product documentation is available at <u>http://www.netgear.com</u>.

[13] ProSafe VPN Firewall 50 FVS338 Reference Manual.v1.0. Doc 202-10046-09

## 13. Appendix A – Cisco ASA5520 Configuration

Shown below is the complete configuration of the Cisco ASA5520. Many of the parameters not discussed in these Application Notes are present by default.

```
: Saved
:
ASA Version 8.2(3)
hostname ASA5520-1
domain-name avaya.com
enable password 8Ry2YjIyt7RRXU24 encrypted
passwd 2KFQnbNIdI.2KYOU encrypted
names
Т
interface GigabitEthernet0/0
 nameif Outside
 security-level 0
 ip address 11.1.1.11 255.255.255.0
!
interface GigabitEthernet0/1
 shutdown
no nameif
no security-level
no ip address
!
interface GigabitEthernet0/2
 shutdown
no nameif
no security-level
no ip address
!
interface GigabitEthernet0/3
nameif Inside
 security-level 100
 ip address 10.80.100.9 255.255.255.0
!
interface Management0/0
nameif management
 security-level 100
 ip address 192.168.1.1 255.255.255.0
management-only
!
boot system disk0:/asa823-k8.bin
ftp mode passive
clock timezone MST -7
clock summer-time MDT recurring
dns server-group DefaultDNS
domain-name avaya.com
same-security-traffic permit inter-interface
same-security-traffic permit intra-interface
object-group network DM_INLINE_NETWORK_1
network-object host 11.1.1.10
```

| NHK; Reviewed: |  |
|----------------|--|
| SPOC 2/8/2011  |  |

Solution & Interoperability Test Lab Application Notes ©2011 Avaya Inc. All Rights Reserved.

network-object 192.168.0.0 255.255.255.0 object-group protocol DM\_INLINE\_PROTOCOL\_1 protocol-object ip protocol-object icmp object-group protocol DM INLINE PROTOCOL 2 protocol-object ip protocol-object icmp object-group network DM INLINE NETWORK 2 network-object host 12.1.1.10 network-object 192.168.10.0 255.255.255.0 object-group protocol DM\_INLINE\_PROTOCOL\_3 protocol-object ip protocol-object icmp object-group protocol DM\_INLINE\_PROTOCOL\_4 protocol-object ip protocol-object icmp object-group protocol DM INLINE PROTOCOL 5 protocol-object ip protocol-object icmp object-group protocol DM\_INLINE\_PROTOCOL\_6 protocol-object ip protocol-object icmp access-list Outside\_access\_in extended permit object-group DM\_INLINE\_PROTOCOL\_6 any any access-list Outside\_access\_out extended permit object-group DM\_INLINE\_PROTOCOL\_1 any any access-list Inside access in extended permit object-group DM\_INLINE\_PROTOCOL\_5 any any access-list Inside\_access\_out extended permit object-group DM\_INLINE\_PROTOCOL\_2 any any access-list Outside\_1\_cryptomap extended permit ip 10.80.0.0 255.255.0.0 object-group DM\_INLINE\_NETWORK\_1 access-list Inside\_nat0\_outbound extended permit ip 10.80.0.0 255.255.0.0 host 11.1.1.10 access-list Inside\_nat0\_outbound extended permit ip 10.80.0.0 255.255.0.0 object-group DM\_INLINE\_NETWORK\_2 access-list Outside2 access out extended permit object-group DM\_INLINE\_PROTOCOL\_4 any any access-list Outside2\_access\_in extended permit object-group DM\_INLINE\_PROTOCOL\_3 any any inactive pager lines 24 logging enable logging asdm informational mtu Outside 1500 mtu Inside 1500 mtu management 1500 mtu Outside2 1500 no failover icmp unreachable rate-limit 1 burst-size 1 asdm image disk0:/asdm-631.bin no asdm history enable arp timeout 14400 nat (Inside) 0 access-list Inside nat0 outbound nat (management) 0 0.0.0.0 0.0.0.0 access-group Outside access in in interface Outside access-group Outside\_access\_out out interface Outside Ν

| NHK; Reviewed: | Solution & Interoperability Test Lab Application Notes |
|----------------|--------------------------------------------------------|
| SPOC 2/8/2011  | ©2011 Avaya Inc. All Rights Reserved.                  |

```
access-group Inside_access_in in interface Inside
access-group Inside_access_out out interface Inside
access-group Outside2_access_in in interface Outside2
access-group Outside2_access_out out interface Outside2
route Inside 0.0.0.0 0.0.0.0 10.80.100.1 1
route Outside 192.168.0.0 255.255.255.0 11.1.1.10 1
timeout xlate 3:00:00
timeout conn 1:00:00 half-closed 0:10:00 udp 0:02:00 icmp 0:00:02
timeout sunrpc 0:10:00 h323 0:05:00 h225 1:00:00 mgcp 0:05:00 mgcp-pat
0:05:00
timeout sip 0:30:00 sip_media 0:02:00 sip-invite 0:03:00 sip-disconnect
0:02:00
timeout sip-provisional-media 0:02:00 uauth 0:05:00 absolute
timeout tcp-proxy-reassembly 0:01:00
dynamic-access-policy-record DfltAccessPolicy
http server enable
http 10.80.0.0 255.255.0.0 Inside
http 192.45.130.0 255.255.255.0 Inside
http 192.168.1.0 255.255.255.0 management
no snmp-server location
no snmp-server contact
snmp-server enable traps snmp authentication linkup linkdown coldstart
crypto ipsec transform-set ESP-3DES-SHA esp-3des esp-sha-hmac
crypto ipsec security-association lifetime seconds 28800
crypto ipsec security-association lifetime kilobytes 4608000
crypto map Outside_map 1 match address Outside_1_cryptomap
crypto map Outside map 1 set pfs
crypto map Outside_map 1 set peer 11.1.1.10
crypto map Outside_map 1 set transform-set ESP-3DES-SHA
crypto map Outside_map interface Outside
crypto isakmp enable Outside
crypto isakmp enable Outside2
crypto isakmp policy 10
authentication pre-share
encryption 3des
hash sha
 group 2
 lifetime 86400
telnet 10.80.0.0 255.255.0.0 Inside
telnet 192.45.130.0 255.255.255.0 Inside
telnet timeout 5
ssh timeout 5
console timeout 0
threat-detection basic-threat
threat-detection statistics access-list
no threat-detection statistics tcp-intercept
ntp server 10.80.111.30 source Inside prefer
ntp server 10.80.60.2 source Inside
webvpn
tunnel-group 11.1.1.10 type ipsec-121
tunnel-group 11.1.1.10 ipsec-attributes
pre-shared-key *****
!
class-map inspection default
match default-inspection-traffic
!
```

```
NHK; Reviewed:
SPOC 2/8/2011
```

Solution & Interoperability Test Lab Application Notes ©2011 Avaya Inc. All Rights Reserved.

```
!
policy-map type inspect dns preset_dns_map
 parameters
  message-length maximum client auto
  message-length maximum 512
policy-map global policy
 class inspection default
  inspect dns preset_dns_map
  inspect ftp
  inspect h323 h225
  inspect h323 ras
  inspect rsh
  inspect rtsp
  inspect esmtp
  inspect sqlnet
  inspect skinny
  inspect sunrpc
  inspect xdmcp
  inspect sip
  inspect netbios
  inspect tftp
  inspect ip-options
!
service-policy global_policy global
prompt hostname context
call-home
profile CiscoTAC-1
 no active
  destination address http
https://tools.cisco.com/its/service/oddce/services/DDCEService
  destination address email callhome@cisco.com
  destination transport-method http
  subscribe-to-alert-group diagnostic
  subscribe-to-alert-group environment
  subscribe-to-alert-group inventory periodic monthly
  subscribe-to-alert-group configuration periodic monthly
  subscribe-to-alert-group telemetry periodic daily
Cryptochecksum:daccfab0bf83f1069f7546b13ae47662
: end
asdm image disk0:/asdm-631.bin
no asdm history enable
```

#### ©2011 Avaya Inc. All Rights Reserved.

Avaya and the Avaya Logo are trademarks of Avaya Inc. All trademarks identified by <sup>®</sup> and <sup>TM</sup> are registered trademarks or trademarks, respectively, of Avaya Inc. All other trademarks are the property of their respective owners. The information provided in these Application Notes is subject to change without notice. The configurations, technical data, and recommendations provided in these Application Notes are believed to be accurate and dependable, but are presented without express or implied warranty. Users are responsible for their application of any products specified in these Application Notes.

Please e-mail any questions or comments pertaining to these Application Notes along with the full title name and filename, located in the lower right corner, directly to the Avaya Solution & Interoperability Test Lab at <u>interoplabnotes@list.avaya.com</u>